# **Technology Used**

- Flutter with Dart Language for Mobile App
- Angular 16 for Admin Panel
- NodeJS with Express Framework for API
- **MySQL** for Database

Please follow the below steps to set up the project on your server.

(We have provided the steps to set up using Visual Studio Code Editor. You can use other editors also. Steps may vary based on your editor.)

## 1. Setup Prerequisite (If not available)

- a. Install Visual Studio Code (VSCode) from this link
- b. Install NodeJS from this link (Minimum version 16.14.0)
- c. Install and set up Flutter from this link
- d. Install MySQL from this link

(You can choose the MySQL edition based on your needs)

e. Install MySQL Workbench from this link (This is optional)

## 2. Setup the Database (Technology MySQL)

- a. Execute the SQL script from the database.sql file in MYSQL (It will create the database and add the master data)
  - i. Command to execute script using MySQL command prompt

### mysql -u username -p database\_name < file.sql

- ii. Step to execute script in MySQL Workbench
  - 1. Open MySQL Workbench and create your live server connection
  - 2. Open that connection and click on **Data Import** from the **Server Menu**

- 3. Check the **Import from Self-Contained File** radio button and select SQL file
- 4. Click on the **new** button which is in **Default Schema to be Imported to** section. And give the database name "**creditapp**". If you want to change the database name then you need to change the database name in the script.
- 5. Click on the Start Import button
- b. Once the script is executed successfully, you should able to see the database with the name "creditapp"

NOTE:

- This common error often occurs when executing scripts due to a mismatch in character sets, such as 'utf8' and 'utf8\_general\_ci.' To resolve these errors, it may be necessary to replace character sets, switching from 'utf8\_general\_ci' to 'utf8' and vice versa.
- If you need to change the database name, database user name, or database password, you can change it but then you will need to change them respectively in the API in the config.ts file.
- The default user is **root** and If you need to create a new MySQL user, it's essential to grant the appropriate permissions; otherwise, queries may fail with an exception like 'Access denied for user 'xxxx'@'xxxx' to database creditapp.' To address this issue, please refer to the following links for guidance and solutions.
- <u>https://stackoverflow.com/questions/1559955/host-xxx-xxx-is-not-allowe</u> <u>d-to-connect-to-this-mysql-server</u>
- <u>https://serverfault.com/questions/230012/mysql-access-denied-for-user-rootx-x</u>
   <u>-x-x</u>

# 3. Setup the API (Technology NodeJS)

- a. Open VSCode
- b. Install NodeJS from <u>this link</u> with version 16.14.0 or later. (If not installed already)
- c. Open the WebAPI folder into the VSCode from the ZIP file.
- d. Please execute the following command in the VSCode terminal to install the packages as per the package.json file.

npm install

Please make sure the installation gets completed successfully without any errors.

e. Setup database credentials in API.

```
const MYSQL_HOST = process.env.MYSQL_HOST || "DATABASE_HOST_NAME";
const MYSQL_DATABASE = process.env.MYSQL_DATABASE || "YOUR_DATABASE_NAME";
const MYSQL_USER = process.env.MYSQL_USER || "DATABASE_USERNAME";
const MYSQL_PASSWORD = process.env.MYSQL_PASSWORD || "DATABASE_PASSWORD";
```

- i. Open the config.ts file (src/config/config.ts file)
- ii. Please replace "YOUR\_DATABASE\_NAME with the database name you set up in step 2.
- iii. Please replace "DATABASE\_HOST\_NAME" with your MySQL hostname.
- iv. Please replace "DATABASE\_USERNAME" with your MySQL username. (You can also create a separate username for your database. For that please follow this link)
- v. Please replace "DATABASE\_PASSWORD" with your MySQL password for the above username.

f. Setup API Server (advanced user setup)

```
const SERVER_HOSTNAME = process.env.SERVER_HOSTNAME || 'localhost';
const SERVER_PORT = process.env.PORT || 1402;
```

g. Setup AWS S3 Bucket for Storing documents

Please change the following as per your need into the config.ts file. Please see the below screenshot for your reference.

- i. To Store data in an S3 bucket, you need to generate AWS Security Key Access Credentials first.
  - 1. Login to your AWS Management Console
  - 2. Click on your username and select My Security credential
  - 3. Then select Access Keys
  - 4. Then Click on Create New Access Key
  - 5. After that, you can either copy the Access Key ID and Secret Access Key from this window or you can download it as a .csv file
- ii. Please replace "AWS\_ID\_S3\_BUCKET" With your AWS Account ID
- iii. Please replace "AWS\_SECRET\_S3\_BUCKET" With your AWS Account SECRET

```
const AWS_ID = process.env.AWS_ID || "AWS_ID_S3_BUCKET";|
const AWS_SECRET = process.env.AWS_SECRET || 'AWS_SECRET_S3_BUCKET';
```

h. To create an API build please execute the following command

#### npm start

Each time you change anything in the API, you will need to execute the above command to reflect your changes in the build

- i. To set the API on the server follow the steps,
  - i. Copy the content from the WebAPI folder and paste it to your desired location on the server (except the source folder, node\_modules folder, and package-lock.json file)
  - ii. Execute the following command in the main folder (where the package.json file is available) on the server where you copied all the files.

npm install

# 4. Setup Admin Panel (Technology Angular)

- a. Open VSCode
- b. Install Angular 16.0.2
- c. Open the AdminPanel folder into the VSCode from the ZIP file.
- d. Update "environment.ts" and "environment.prod.t"s File in the **AdminPanel** folder with the following content.

```
production: false,
apiUrl: "<YOUR-API-URL>"
```

- i. Replace <YOUR-API-URL> with your API URL
- e. Please execute the following command to install the packages

#### npm install

- f. Before running we need to set the NodeJS API and Database
- g. Please execute the following command to create an Admin Panel build

#### ng build

- h. Copy the content from the **dist** folder and paste it to your desired location on the server
- i. Run the admin URL and test

# 5. Setup Website (Technology Angular)

- a. Open VSCode
- b. Install Angular 16.0.2
- c. Open the **Website** folder into the VSCode from the ZIP file.
- d. Update "environment.ts" and "environment.prod.t" files in the **Website** folder with the following content.

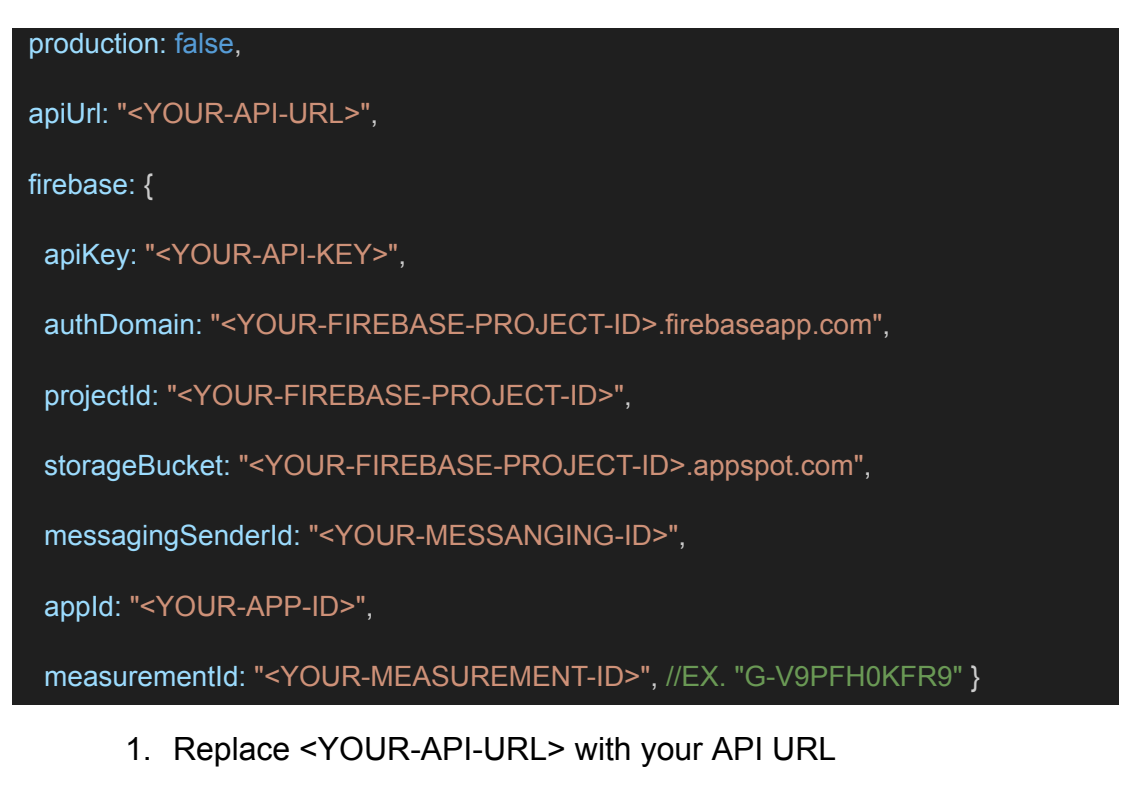

- 2. Create a new project in Firebase to send OTP to a phone number
- 3. For that Create a new Project in Firebase after creating the project Add an App from Project Settings
- 4. Click on the App that was created and copy **firebaseConfig** from firebase and replace it with firebase object Or
- 5. Copy the **apiKey** from that and replace "<YOUR-API-KEY>".
- 6. Copy **authDomain** from that and replace "<YOUR-FIREBASE-PROJECT-ID>".

- 7. Copy **messagingSenderld** from that and replace "<YOUR-MESSANGING-ID>".
- 8. Copy **appld** from that and replace "<YOUR-APP-ID>".
- 9. Copy **measurementId** from that and replace "<YOUR-MEASUREMENT-ID>".
- e. Please execute the following command to install the packages

### npm install

- f. Before running we need to set the NodeJS API and Database
- g. Please execute the following command to create a Website build

#### ng build

- h. Copy the content from the **dist** folder and paste it to your desired location on the server
- i. Run the website URL and test

# 6. Setup Customer App (Technology Flutter)

- a. Initial steps to set up and run mobile app
  - i. Open the App folder in the VSCode
  - ii. Run the following commands in the VSCode Terminal

## flutter clean flutter pub get

- iii. Additional steps to set up for iOS (You can skip these steps if you don't want to set up for iOS)
  - 1. In the VSCode terminal, go to the ios directory

(using the command **cd ios**)

2. Run the following command to install pods

### pod install

iv. Connect your Android or iOS device with your machine

(To run on an Apple device, you must have an Apple computer)

v. Run the following command to run on an Android or iOS device

### flutter run

vi. To upgrade the Flutter version run the following command in the VSCode Terminal

(Only if your Flutter version is lower than mentioned in this document)

### flutter upgrade

b. Change API base URL

After the setup of your WebApi and Admin panel, you have to change your WebApi base URL for that, go to the file located at **lib\utils\global.dart** 

v1.0

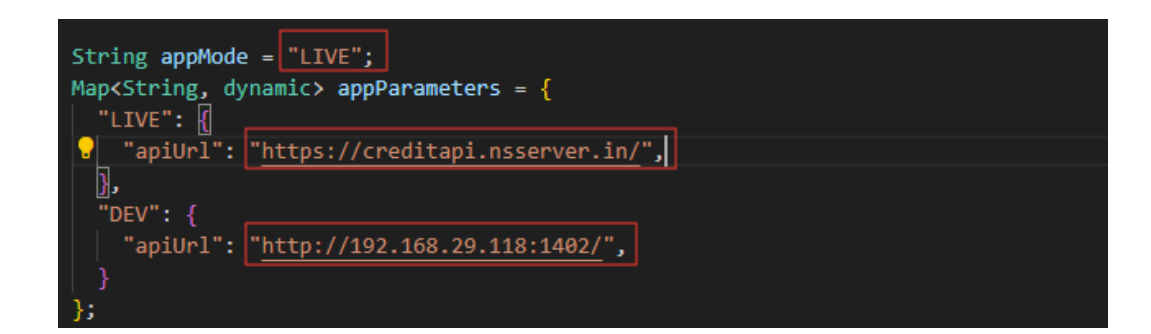

- c. Change App Name
  - i. Change the app name in the Android App
    - 1. Change the app name in the file located at lib\utils\global.dart

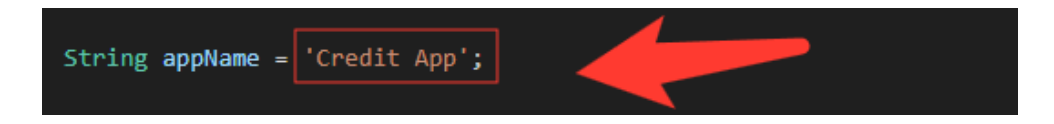

2. Change the app name in the file located at android/app/src/main/AndoidManifest.xml

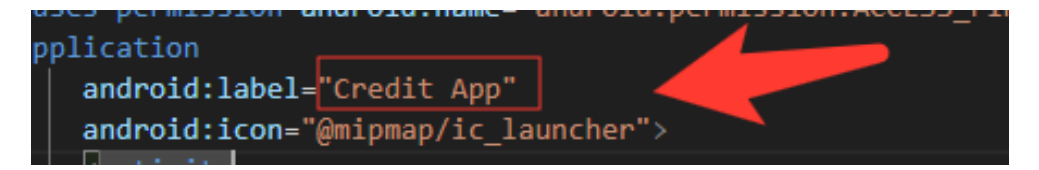

- ii. Change the app name in the iOS App
  - 1. In VSCode
    - a. Go to ios/Runner/info.plist
    - b. Change string of key CFBundleDisplayName

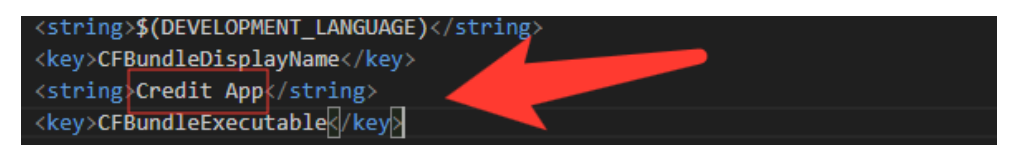

- 2. In XCode
  - a. Right-click on the **iOS** folder and Choose Open in Xcode Option
  - b. Click on the folder icon left side of the XCode window

- c. Select Runner.
- d. Select Target runner
- e. From the General Tab Go to identity
- f. Change Display Name

|          | General | Signing & Capabilities | Resource Tags     | Info  | Build Settings   | Build Phases | Build Rules |               |
|----------|---------|------------------------|-------------------|-------|------------------|--------------|-------------|---------------|
| PROJECT  |         | √ Identity             |                   | _     |                  |              |             |               |
|          |         |                        | App Category      | Final | nce              |              | 0           |               |
| TARGETS  |         |                        | Display Name      | Cred  | it App           |              |             | +             |
| C Runner |         |                        | Bundle Identifier | com.  | example.creditap | D            |             | $\rightarrow$ |
|          |         |                        | Version           | 1.0.1 |                  |              |             | +             |
|          |         |                        | Build             | 5     |                  |              |             | +             |
|          |         |                        |                   |       |                  |              |             |               |

d. Change Package Name/Bundle ID

An app's package name is a unique identifier that is automatically created when you create an app. The term used for iOS apps is "**bundle ID**" and for Android apps, it is "**package name**".

- i. Set Package Name for Android App
  - 1. Change the package name in the file located at android/app/src/main/AndoidManifest.xml

2. Change the package name in the file located at android/app/src/debug/AndoidManifest.xml

```
<manifest xmlns:android="http://schemas.android.com/apk/res/
package="com.example.creditapp">
    <!-- Flutter needs it to communicate with the running ap</pre>
```

3. Change Package Name in file which is located at android/app/src/Profile/AndoidManifest.xml

- <manifest xmlns:android="http://schemas.android.com/apk/res/
  package="com.example.creditapp">
   <!-- Flutter needs it to communicate with the running ap</pre>
- 4. Change the Package Name in a file that is located at android/app/build.gradle

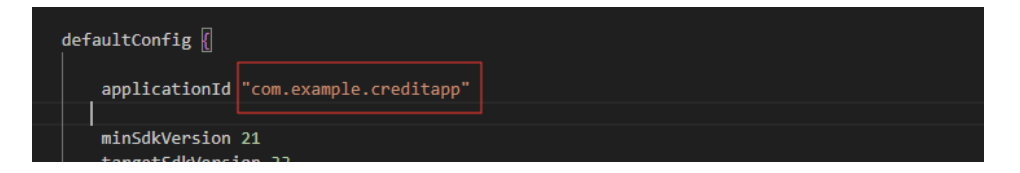

5. Change the folder structure for the below path as per your package name.

android\app\src\main\kotlin\com\example\creditapp\

 Change Package Name in the file which is located at android\app\src\main\kotlin\com\example\creditapp\MainActiv ity.kt

package com.example.creditapp

import io.flutter.embedding.android.FlutterActivity

- ii. Set Bundle ID for iOS App
  - 1. In VSCode
    - a. Go to ios/Runner/info.plist
    - b. Change the string of key CFBundleldentifier

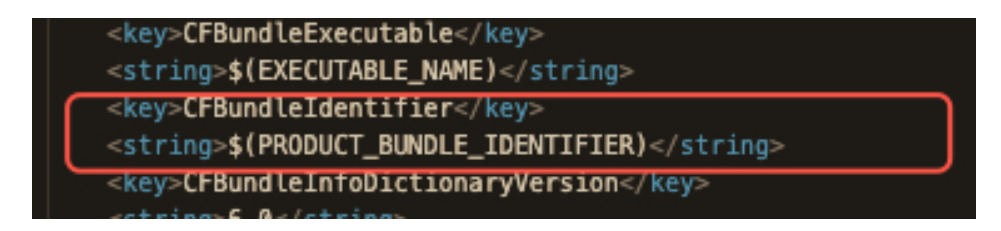

- 2. In XCode
  - a. Right-click on the **iOS** folder and Choose Open in Xcode Option
  - b. Click on the folder icon left side of the XCode window

- c. Select Runner.
- d. Select Target runner
- e. In general, Tab Go to identity
- f. Change Bundle Identifier

|          | General | Signing & Capabilities | Resource Tags     | Info  | Build Settings    | Build Phases | Build Rul | es            |
|----------|---------|------------------------|-------------------|-------|-------------------|--------------|-----------|---------------|
| PROJECT  |         | √ Identity             |                   |       |                   |              |           |               |
| 🛃 Runner |         |                        | App Category      | None  | 9                 |              | ٥         |               |
|          |         |                        | Display Name      | Cred  | itApp             |              |           | +             |
| TARGETS  | _       |                        | Bundle Identifier | com.  | example.creditapp | )            |           | $\rightarrow$ |
| C Runner |         |                        | Version           | 1.0.1 |                   |              |           | +             |
|          |         |                        | Build             | 5     |                   |              |           | +             |
|          | _       |                        |                   |       |                   |              |           |               |

- g. In Signing & Capabilities Go to Signing
- h. Change Bundle Identifier

| Ger      | Signing & Capabilities         Resource Tags         Info         Build Settings         Build Phases         Build Rules      |
|----------|----------------------------------------------------------------------------------------------------|
| PROJECT  | + Capability All Debug Release Profile                                                                                         |
| 🛃 Runner | √ Signing                                                                                                    |
| TARGETS  | <ul> <li>Automatically manage signing</li> <li>Xcode will create and update profiles, app IDs, and<br/>certificates</li> </ul> |
| C Runner | Team None >                                                                                                    |
|          | Bundle Identifier com.example.creditapp                                                                                        |
|          | ✓ ios                                                                                                    |
|          | Provisioning Profile Xcode Managed Profile                                                                                     |
|          | Signing Certificate Apple Development                                                                                          |

- e. Create and set Keystore file for Android
  - i. Create keystore.jks file if not exist using the below command in the terminal

keytool -genkey -v -keystore "path\keystore.jks" -storetype JKS -keyalg RSA -keysize 2048 -validity 10000 -alias keystore

ii. Fill in all the details asked while executing the above command

- iii. Recommended. After creating your keystore.jks file, please put it in the **android/app** folder
- iv. Create a key.properties file in the **Android** folder and add the details in the file as per the below screenshot.

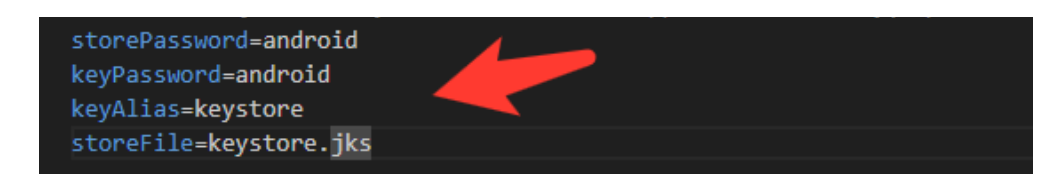

#### NOTE:

- If you have changed any default value for any of these keys (storePassword, keyPassword, keyAlias, storeFile) while creating the keystore.jks file, then please also change them to the key.properties file.
- If you place your keystore.jks file somewhere else in the project than mentioned in step 5.c.iii then please change storeFile key value accordingly.
- For more details please refer to this link
- f. Create Firebase Account & Project

In this project, we are using the following Firebase services.

- i. Push Notification
- ii. Phone Authentication
- iii. Firebase Analytics

For this, you need a Firebase account and a project set up in the Firebase. Please follow the below steps for this,

- i. Go to the Firebase console
- ii. Sign up if you don't have a Google Account or want to create a new account for your project. Otherwise, sign in with your Google Account.
- iii. Click on Add Project
- iv. Enter your project name

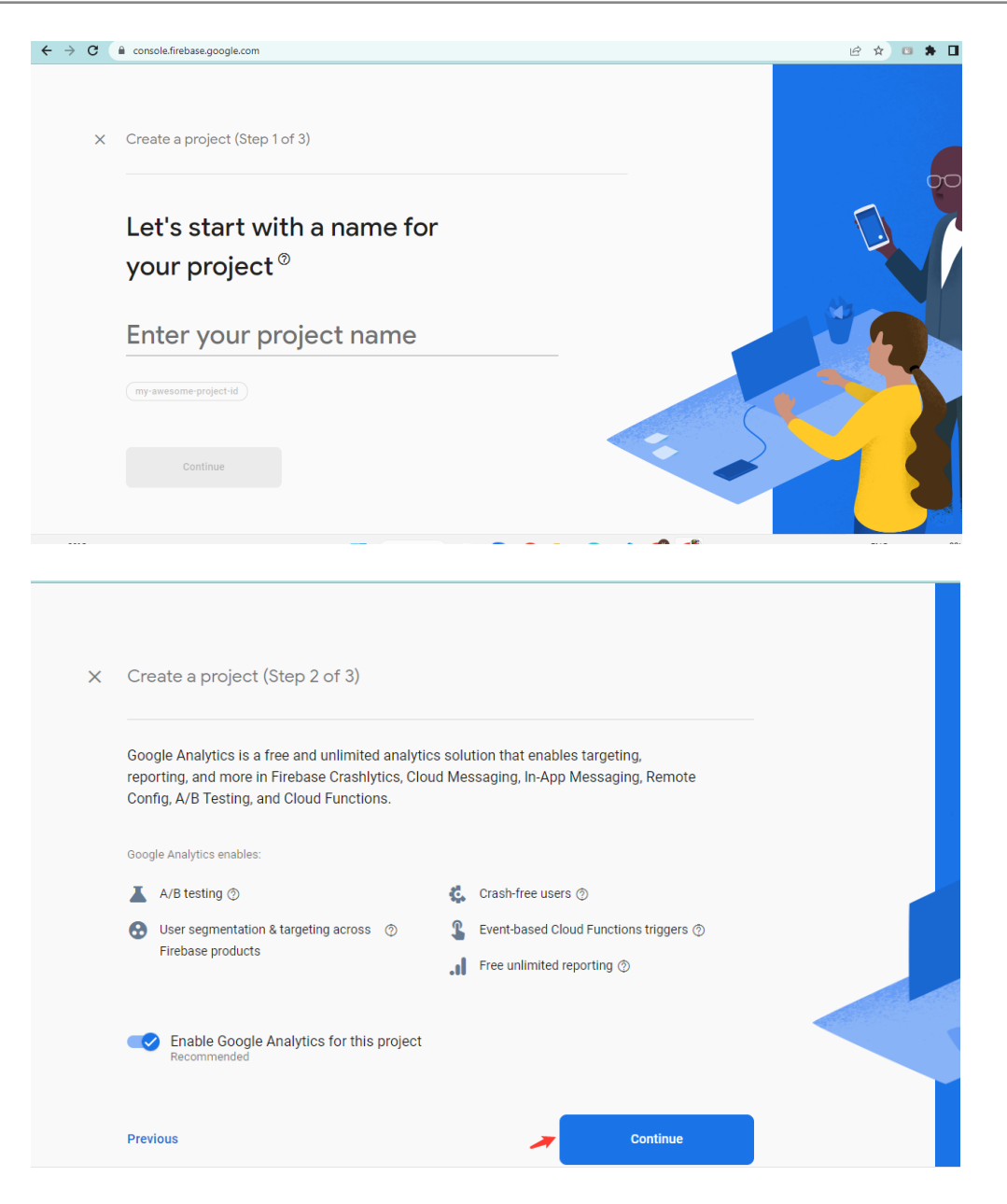

v. Select Default Account for Firebase

(or you can create a new account)

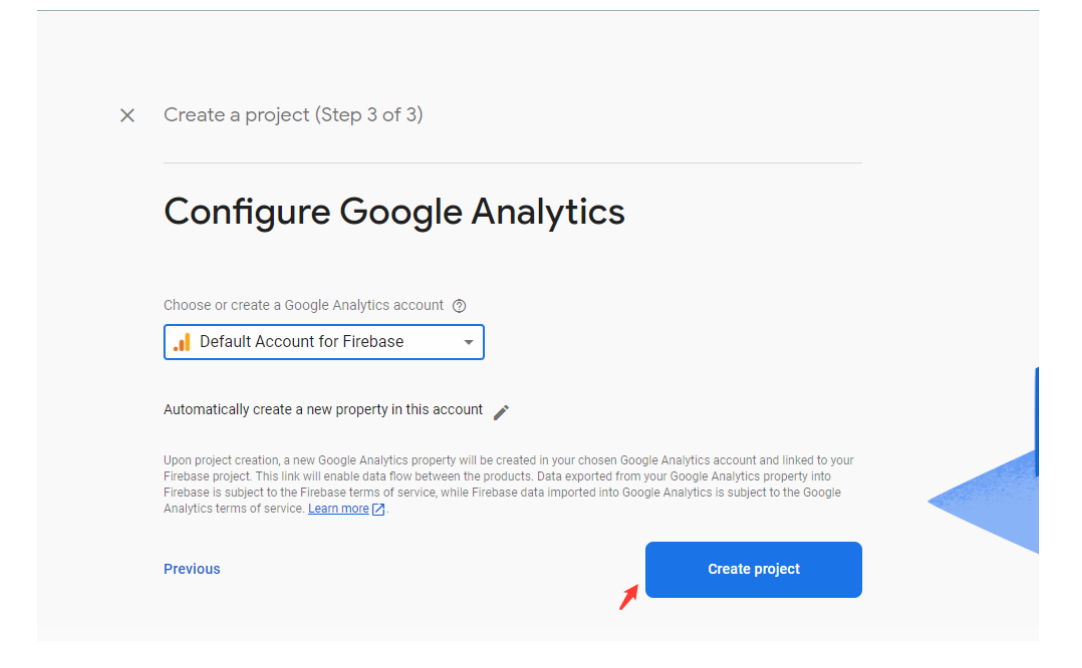

- vi. Create project
- g. Set up Android App in Firebase Project
  - i. Go to the Firebase console
  - ii. Select the project you created in step 5.d.vi
  - iii. Go to Project Setting
  - iv. In the General Tab click on the Add App button
  - V. Select Android
  - vi. Fill out the form and click on the Register App Button

(Please check the below screenshot for reference)

| × | Add Firebase to your Android app                                                                                                 |
|---|----------------------------------------------------------------------------------------------------|
|   | 1 Register app                                                                                                    |
|   | Android package name ⑦ com.company.appname                                                                                       |
|   | App nickname (optional) ③<br>My Android App                                                                                      |
|   | Debug signing certificate SHA-1 (optional) ③                                                                                     |
|   | <ul> <li>Required for Dynamic Links, and Google Sign-In or phone number support in Auth.<br/>Edit SHA-1s in Settings.</li> </ul> |
|   | Register app                                                                                                    |
|   | 2 Download and then add config file                                                                                              |
|   | 3 Add Firebase SDK                                                                                                    |
|   | 4 Next steps                                                                                                    |

- vii. You need SHA keys (SHA-1 and SHA-256) to add once you create the Android App in the above steps.
  - 1. To Generate debug SHA use the below command

keytool -list -v -keystore "Your directory path\debug.jks" -alias androiddebugkey -storepass android -keypass android

2. To Generate release SHA use the below command

| keytool -list -v -keystore "your directory path\keystore.jks" -alias |
|----------------------------------------------------------------------|
| androidreleasekey -storepass your store password -keypass you        |
| key password                                                         |

After generating the debug and release SHA, you have to add them in the Firebase Console where you have created the Android app.

Please check the screenshot below for the reference.

| Add fingerprint        |                                               |
|------------------------|-----------------------------------------------|
| Certificate fingerprin | rt<br>00:00:00:00:00:00:00:00:00:00:00:00:00: |
|                        | Cancel Save                                   |
|                        | Remove this app                               |

- viii. Download the google-services.json file from Firebase project settings and paste it at the **android/app** location.
  - ix. Add Firebase SDK Add the plugin as a build script dependency to your project-level build.gradle file:

```
buildscript {
 repositories {
    // Make sure that you have the following two repositories
    google() // Google's Maven repository
    mavenCentral() // Maven Central repository
  }
  dependencies {
    // Add the dependency for the Google services Gradle plugin
    classpath 'com.google.gms:google-services:4.3.15'
  }
}
allprojects {
  . .
 repositories {
   // Make sure that you have the following two repositories
   google() // Google's Maven repository
   mavenCentral() // Maven Central repository
 }
}
```

X. Then, in your module (app-level) build.gradle file, add both the google-services plugin and any Firebase SDKs that you want to use in your app:

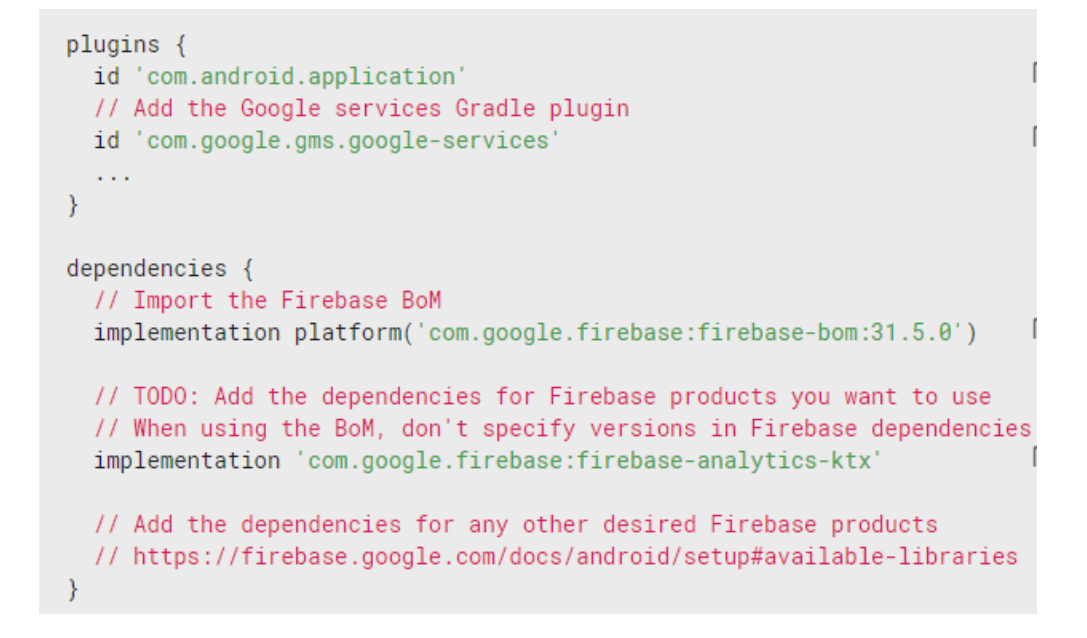

# h. Setup Firebase iOS App

- i. Go to the Firebase console
- ii. Select the project you created in step 5.d.vi
- iii. Go to Project Setting
- iv. In the General Tab click on the Add App button
- v. Select **iOS**
- vi. Fill out the form and click on the Register App Button

(Please check the below screenshot for reference)

| × | Ac | dd Firebase to your Apple app |
|---|----|-------------------------------|
|   | 1  | Register app                  |
|   |    | Apple bundle ID ③             |
|   |    | com.company.appname           |
|   |    | App nickname (optional) ③     |
|   |    | My Apple app                  |
|   |    | App Store ID (optional) ③     |
|   |    | 123456789                     |
|   |    | Register app                  |
|   | 2  | Download config file          |
|   |    |                               |
|   | 3  | Add Firebase SDK              |
|   |    |                               |
|   | 4  | Add initialisation code       |
|   | 5  | Next steps                    |

Download the GoogleService-info.plist file from Firebase project settings and paste it at the **ios/Runner** location in the app

## XCode Project Setting

This step covers reviewing the most important settings in the XCode workspace. For detailed procedures and descriptions, see <u>Prepare for</u> <u>App Distribution</u>

- 3. Navigate to your target's settings in XCode:
  - a. Open the default Xcode workspace in your project by running the below command in a terminal window from your Flutter project directory.

#### open ios/Runner.xcworkspace

- b. To view your app's settings, select the Runner target in the Xcode navigator.
- 4. Verify the most important settings
  - a. In the Identity section of the General tab
    - i. Display Name (The display name of your app.)
    - ii. **Bundle Identifier** (The App ID you registered on App Store Connect.)
  - b. In the Signing & Capabilities tab
    - i. Automatically manage signing (Xcode should automatically manage app signing and provisioning. This is set true by default, which should be sufficient for most apps. For more complex scenarios, see the <u>Code Signing</u> <u>Guide</u>)
    - ii. **Team** (Select the team associated with your registered Apple Developer account. If required, select Add Account..., then update this setting.)

|          | General Signing & Capabilities Resource Tags Info Build Settings Build Phases Build Ru |
|----------|----------------------------------------------------------------------------------------|
| PROJECT  | + Capability All Debug Release Profile                                                 |
| 🛃 Runner | ✓ Signing                                                                              |
|          | ✓ Automatically manage signing                                                         |
| TARGETS  | certificates.                                                                          |
| C Runner | Team None >                                                                            |
|          | Bundle Identifier com.example.creditapp                                                |
|          |                                                                                        |

- c. In the deployment section of the build settings tab:
  - i. iOS Deployment Target
    - 1. The minimum iOS version that the app supports is 11.0.
    - 2. The General tab of your project settings should resemble the following:

|          | General Sig | ning & Capabilities  | Resource Tags      | Info Build Settings   | Build Phases Build Rul | les           |
|----------|-------------|----------------------|--------------------|-----------------------|------------------------|---------------|
| PRO IECT | √ Su        | upported Destination | s                  |                       |                        |               |
| FROSECT  |             |                      |                    |                       |                        |               |
| 🛃 Runner |             | Destination          |                    | SD                    | К                      |               |
|          |             | iPhone               |                    | iOS                   | 6                      |               |
| TARGETS  |             | + -                  |                    |                       |                        |               |
| C Runner |             |                      |                    |                       |                        |               |
|          |             |                      |                    |                       |                        |               |
|          | ∨ Mi        | inimum Deployments   |                    |                       |                        |               |
|          |             |                      | iOS                | 12.1                  | •                      | +             |
|          |             |                      |                    |                       |                        |               |
|          | ∨ Id        | entity               |                    |                       |                        |               |
|          |             |                      |                    | -                     |                        |               |
|          |             |                      | App Category       | Finance               | \$                     | ),            |
|          |             |                      | Display Name       | Credit App            |                        | +             |
|          |             |                      | Bundle Identifier  | com.example.creditapp | 0                      | $\rightarrow$ |
|          |             |                      | Version            | 1.0.1                 |                        | +             |
|          |             |                      | Build              | 5                     |                        | +             |
|          | √ De        | eployment Info       |                    |                       |                        |               |
|          |             |                      | iPhone Orientation | ✓ Portrait            |                        |               |
|          |             |                      |                    | Upside Down           |                        |               |
|          |             |                      |                    | Landscape Left        |                        |               |
|          |             |                      |                    | Landscape Right       |                        |               |
|          |             |                      | Status Bar Style   | Default               | ٥                      | )             |
|          |             |                      |                    |                       | tere terrerete         |               |

3. For a detailed overview of app signing, see <u>Create, export, and</u> <u>Delete signing certificates</u>.

23

## i. Change App Icon

i. For Android

Replace the icons in the **android\app\src\main\res** folder as shown in the below image.

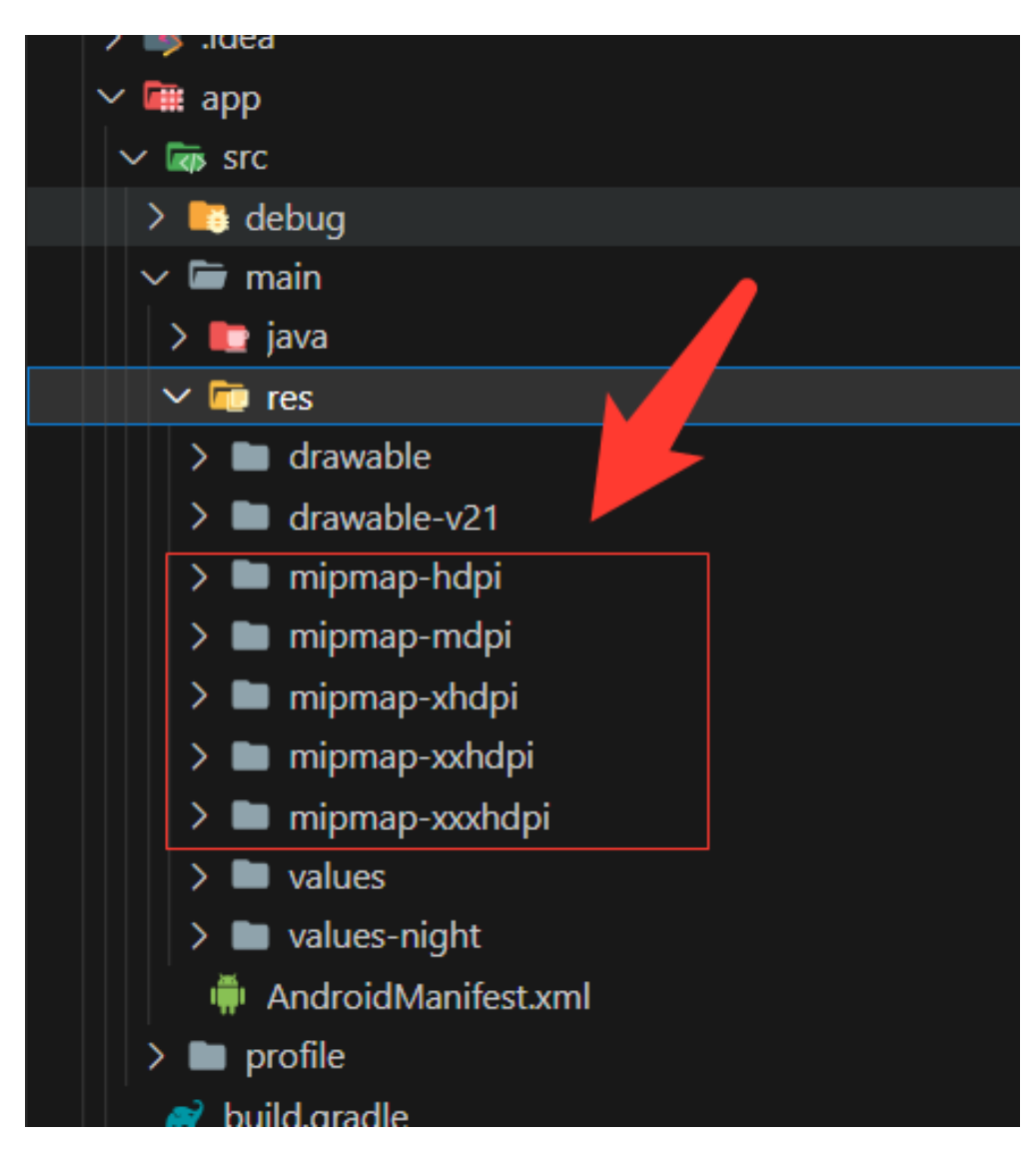

- ii. For iOS
  - 1. Replace the icons in the below folder as shown in the below image

#### ios\Runner\Assets.xcassets\Applcon.appiconset

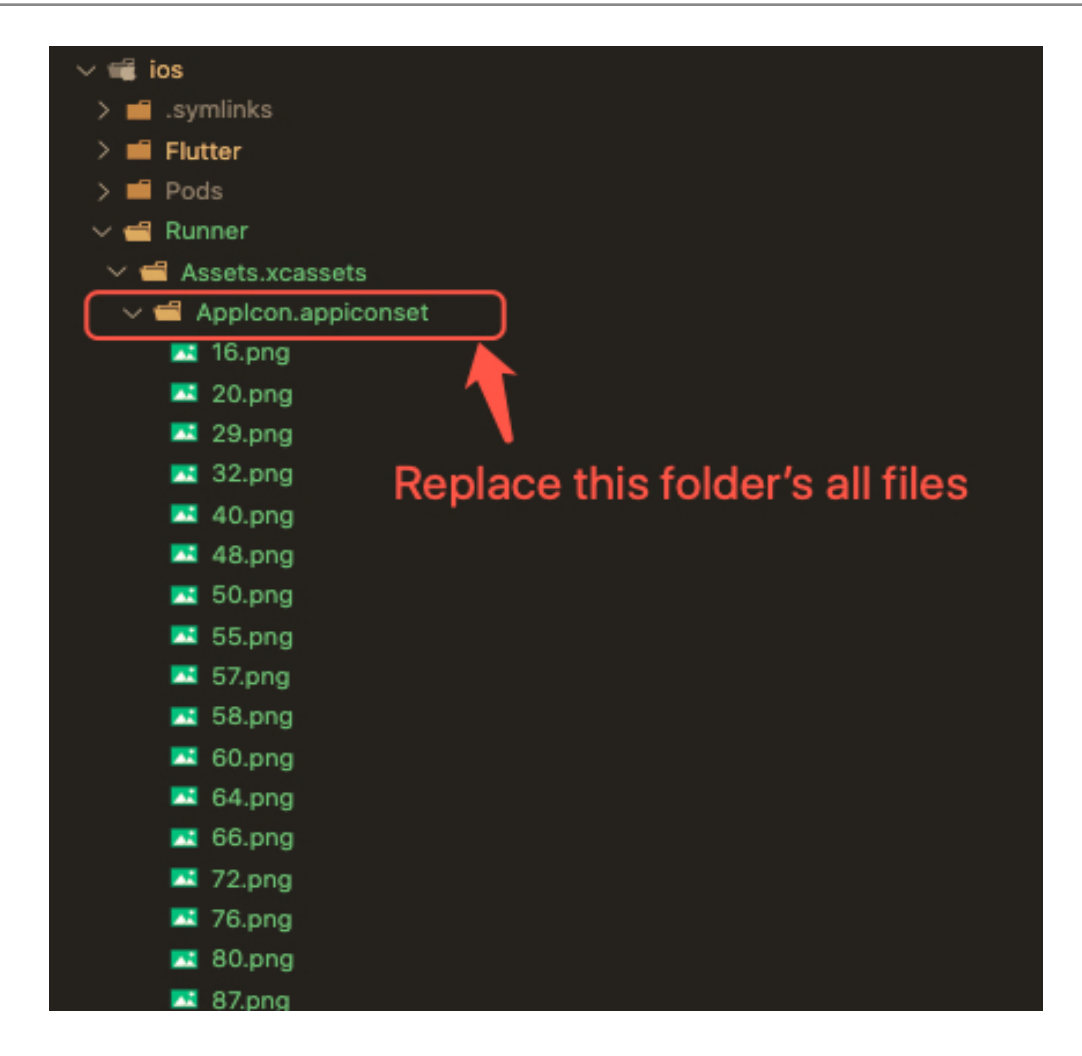

- 2. Change icons using XCode
  - a. Right-click on the iOS folder Choose Open in Xcode Option
  - b. Click on the folder icon on the left side of the XCode window

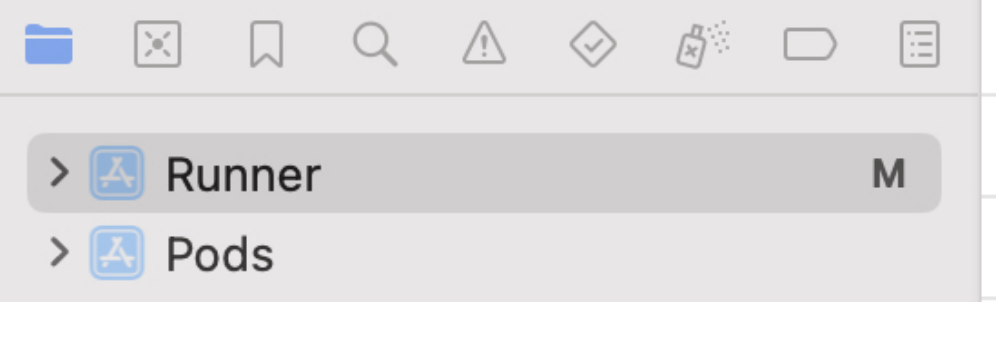

- c. Select Runner.
- d. Select Target runner

- e. Go to App Icons And Launch Images
- f. Click the right arrow button of the app icon source

| > 🔣 Runner M | 🔀 Runner |                                                                                          |  |  |  |  |  |
|--------------|----------|------------------------------------------------------------------------------------------|--|--|--|--|--|
| > 🔼 Pods     | G        | eneral Signing & Capabilities Resource Tags Info Build Settings Build Phases Build Rules |  |  |  |  |  |
|              | PROJECT  | Hide during application launch                                                           |  |  |  |  |  |
|              | 🛃 Runner | ✓ App Icons and Launch Screen                                                            |  |  |  |  |  |
|              | 7400570  | App icon Appicon +                                                                       |  |  |  |  |  |
|              | TARGETS  | App Icons Source 🗹 Include all app icon assets                                           |  |  |  |  |  |
|              | C Runner | Launch Screen File LaunchScreen.storyboard                                               |  |  |  |  |  |
|              |          | ✓ Supported Intents                                                                      |  |  |  |  |  |
|              |          | Class Name Authentication                                                                |  |  |  |  |  |
|              |          | Add intents eligible for in-app handling here                                            |  |  |  |  |  |

g. Replace all the icons according to their size

| Applcon A    | Applcon |                        |                      |                    |                               | App Icon |
|--------------|---------|------------------------|----------------------|--------------------|-------------------------------|----------|
|              |         | C                      | C                    | С                  | С                             | С        |
|              |         | 2x                     | Зx                   | 1x                 | 2x                            | Зx       |
|              |         | iPhone Notific<br>20pt | ation                | iP                 | hone Settings<br>29pt         |          |
|              |         | C                      | С                    | C                  |                               |          |
|              |         | 2x                     | Зx                   | 1x                 | 2x                            |          |
|              |         | iPho                   | ne Spotlight<br>40pt |                    | iPhone App<br>iOS 5,6<br>57pt |          |
|              |         |                        | С                    |                    |                               |          |
|              |         |                        | 2x                   | Зx                 |                               |          |
|              |         |                        |                      | iPhone App<br>60pt |                               |          |
|              |         | С                      | C                    | С                  | С                             |          |
|              |         | 1x                     | 2x                   | 1x                 | 2x                            |          |
| + - 🕞 Filter |         | iPad                   | Notifications        | i                  | Pad Settings                  |          |

### NOTE:

• If you want to generate the App icon bundle from any image you have, you can generate it from publicly available websites like

https://www.appicon.co/

- j. Build Release for Android
  - i. Open Project in VS Code
  - ii. In Terminal Execute the below commands

flutter clean flutter pub get flutter build apk --release

iii. After making the release, to generate the release bundle Execute the below command

### flutter build appbundle --release

iv. Get the APK from the below path

## build\app\outputs\flutter-apk\app-release.apk

- k. Build Release for iOS
  - i. Open Project in XCode
  - ii. Select Archive from the Product Menu

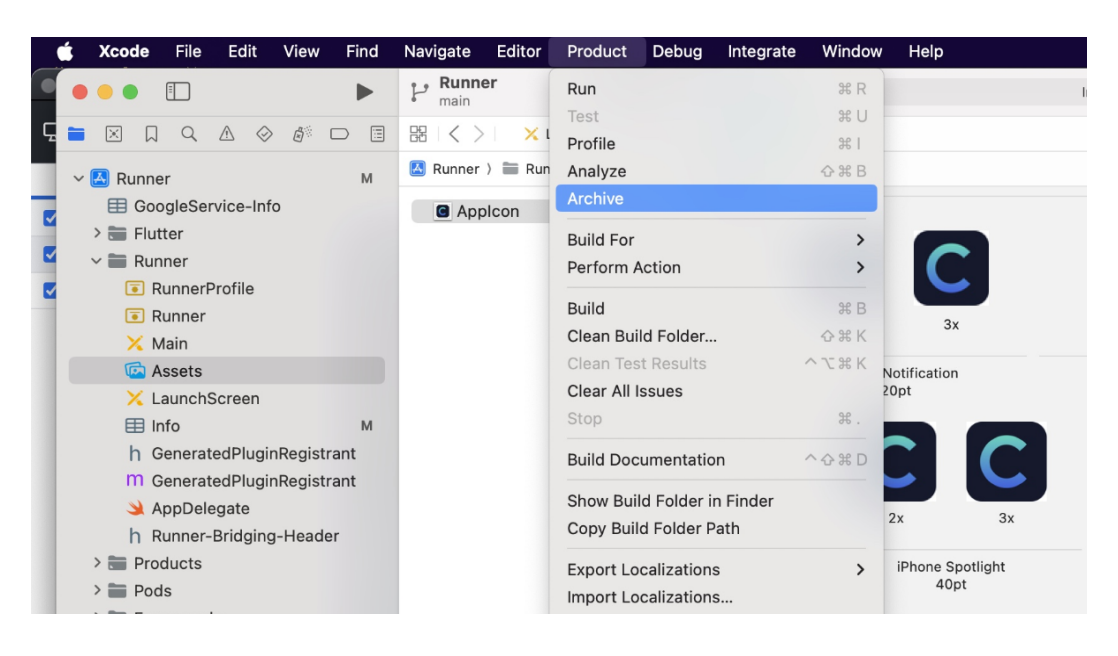

- iii. After successfully archiving select the **Organizer** option from the **Windows menu**
- iv. After clicking on it opens one popup for Archive, Click on the **Distribute App** Button

| 🗯 Xcode File Ed                                                         | it View Find Navigate E                                         | ditor Product Debug Integrate | Window Help                      | zoom 🗊 🗢                                                                                  |
|-------------------------------------------------------------------------|-----------------------------------------------------------------|-------------------------------|----------------------------------|-------------------------------------------------------------------------------------------|
|                                                                         | ► P Runner<br>main                                              | 🙆 Runner 🕽 📕 iPhone           | Build Succeeded   Today          | r at 4:38 PM ▲ 124 +                                                                      |
|                                                                         | •••                                                             | Archives                      |                                  | tin                                                                                       |
| ~ 👛 connectivity_plu:                                                   | 🕼 Runner (iOS App, com 文                                        | Name                          | Creation Date Version            |                                                                                           |
| IPHONEOS_D                                                              | Products                                                        | 🖪 Runner                      | 02-Dec-2023 at 4:38 PM 1.0.1 (7) | Distribute App                                                                            |
| RGET' is set to<br>~ 👛 device_info_plus                                 | Archives                                                        |                               |                                  | Validate App                                                                              |
| A The iOS deplo<br>'IPHONEOS_D<br>RGET' is set tc<br>v a DKImagePickerC | Reports                                                         |                               |                                  | Details<br>Version 1.0.1 (7)                                                              |
| A The iOS deplo<br>'IPHONEOS_D<br>RGET' is set to                       | <ul> <li>Disk Writes</li> <li>Energy</li> <li>Energy</li> </ul> |                               |                                  | Identifier com.example.creditpart<br>Type iOS App Archive<br>Team Native Software<br>ct F |
| V DKImagePickerC                                                        | C Feedback                                                      |                               |                                  | Architectures arm64<br>jani                                                               |
| IPHONEOS_D<br>RGET' is set to                                           | Hangs                                                           |                               |                                  | Download Debug Symbols                                                                    |
| ✓                                                                       | DOD Regressions                                                 |                               |                                  | Description ent                                                                           |
| 'IPHONEOS_D<br>RGET' is set to                                          | Metrics                                                         |                               |                                  |                                                                                           |
| ✓ ➢ DKPhotoGaller △ Using 'class                                        | Battery Usage                                                   |                               |                                  | No Description                                                                            |

- V. After successfully done, you can upload this app to your Apple developer account in the TestFlight
- vi. To publish your app from TestFlight please follow this link
- I. Other Options for the Advanced User

| Images              | Path                         | Screen Path                                     |
|---------------------|------------------------------|-------------------------------------------------|
| Splash screen       | assets/test_logo.png         | lib/views/splash/splash_screen.dart             |
| Introduction screen | assets/intro_image1.png      | lib/views/introduction/introduction_screen.dart |
|                     | assets/intro_image2.png      | lib/views/introduction/introduction_screen.dart |
|                     | assets/intro_image3.png      | lib/views/introduction/introduction_screen.dart |
| Dashboard screen    | assets/images/appbarlmg.png  | lib/views/dashboard/dashboard_screen.dart       |
|                     | assets/images/occupation.png | lib/views/dashboard/dashboard_screen.dart       |

i. Paths to the images used in the app

ii. Fonts used in the app. If you want to change, you can make the changes in the **pubspec.yaml** file and the **Assets** folder.

| Roboto | assets/fonts/Roboto-Black.ttf   |
|--------|---------------------------------|
|        | assets/fonts/Roboto-Bold.ttf    |
|        | assets/fonts/Roboto-Regular.ttf |

iii. Colors used in the app. If you want to change the colors you can make the changes in the file **lib/Theme/nativeTheme.dart** 

| #                              | Color code |
|--------------------------------|------------|
| Primary color                  | #8080ff    |
| Primary swatch color           | #8080ff    |
| Text button - background color | #8080ff    |
| Card - Color                   | white      |
| Card - shadow color            | white      |
| Appbar theme - color           | white      |
| Checkbox - check color         | white      |
| Checkbox - fill color          | #8080ff    |
| scaffoldBackgroundColor        | white      |
| Dialog -background color       | white      |

iv. Packages used in the app are listed below. You can find them in **pubspec.yaml** file.

| Package Name - Version         | Description                                                                              |
|--------------------------------|------------------------------------------------------------------------------------------|
| pinput - ^2.0.5                | For the OTP text field                                                                   |
| font_awesome_flutter - ^10.4.0 | To access the icon of font-awesome                                                       |
| dotted_border - 2.0.0+3        | A flutter package to easily add dotted borders around widgets                            |
| cupertino_icons - ^1.0.5       | For UI design                                                                            |
| scratcher - ^2.3.0             | For Scratch card                                                                         |
| convex_bottom_bar - ^3.2.0     | For BottomAppBar                                                                         |
| share_plus - ^7.0.0            | A Flutter plugin to share content from your Flutter app via the platform's share dialog. |
| dots_indicator - 2.1.2         | To display dots indicator to show a position                                             |

| flutter_document_picker - 5.2.1     | The picked document is copied                                                           |
|-------------------------------------|-----------------------------------------------------------------------------------------|
| file_picker - ^5.3.0                | Pick single or multiple files                                                           |
| sms_autofill - ^2.3.0               | The SMS autofill is provided by default                                                 |
| mobile_number - 2.1.1               | For fetching the device's mobile number or list SIM card data                           |
| otp_autofill - 2.1.0                | For OTP autofill using User Consent API and Retriever API                               |
| open_file - ^3.3.1                  | to open files                                                                           |
| image_cropper - ^4.0.1              | Flexible image cropping                                                                 |
| flutter_image_compress - ^2.0.3     | Compresses image as a native plugin.                                                    |
| get - 4.6.5                         | Stat management                                                                         |
| get_storage - ^2.1.1                | A fast, extra light key value in memory, which backs up data to disk at each operation. |
| flutter_svg - ^2.0.5                | For drawing svg files.                                                                  |
| connectivity_plus - ^4.0.0          | To check the connectivity of a device                                                   |
| http - ^0.13.6                      | For consuming HTTP resources                                                            |
| shared_preferences - ^2.1.1         | To store something locally                                                              |
| loading_animation_widget - ^1.2.0+4 | Loading animation or loading spinner or loader.                                         |
| shimmer - 2.0.0                     | Easy way to add shimmer effect                                                          |
| carousel_slider - ^4.2.1            | A carousel slider widget                                                                |
| number_to_words - 1.0.0             | To convert numbers to words by                                                          |
| device_info_plus - ^9.0.0           | To get device info                                                                      |
| permission_handler - ^10.2.0        | This plugin provides a cross-platform API to request and check permission               |
| date_format - ^2.0.7                | A simple API to format dates                                                            |
| page_view_indicator - 2.0.0         | Customizable indicators for your PageViews.                                             |
| image_picker - ^0.8.7+5             | For picking an image                                                                    |
| cached_network_image - ^3.2.3       | To show images from the internet                                                        |
| flutter_custom_clippers - ^2.1.0    | custom clippers to help you achieve various custom shapes.                              |

| intl - ^0.17.0                          | To Provide internationalization and localization facilities, including message translation, plurals and genders, date/number formatting and parsing, and bidirectional text. |
|-----------------------------------------|----------------------------------------------------------------------------------------------------|
| firebase_auth - ^4.6.0                  | To use the Firebase authentication API.                                                                                                    |
| firebase_analytics - ^10.4.0            | A Flutter plugin to use the Google Analytics for Firebase API.                                                                                                    |
| firebase_messaging - 14.6.0             | To use Firebase cloud messaging API.                                                                                                    |
| flutter_local_notifications - ^14.0.0+2 | A cross-platform plugin for displaying local notifications.                                                                                                    |
| firebase_core - 2.12.0                  | To use the Firebase Core API, which enables connecting to multiple Firebase apps.                                                                                            |
| flutter_html - ^3.0.0-beta.1            | For rendering HTML and CSS as Flutter widgets.                                                                                                    |
| flutter_rating_bar - ^4.0.1             | supporting any fraction of the rating.                                                                                                    |
| google_sign_in - ^6.1.0                 | A secure authentication system for signing in with a Google account<br>on Android or iOS.                                                                                    |
| url_launcher - ^6.1.11                  | web, phone, SMS, and email schemes.                                                                                                    |
| fl_chart - 0.62.0                       | For Line Charts, Bar charts, Pie charts, Scatter charts, and Radar charts.                                                                                                   |
| radial_menu - 0.0.1                     | For radial menu opening and revealing icons in a circle                                                                                                    |
| Introduction_screen - ^3.1.8            | Introduction Screen allows you to have a screen on an app's first launch to, for example, explain your app                                                                   |
| provider - ^6.0.5                       | A wrapper around <u>InheritedWidget</u> to make them easier to use and more reusable                                                                                         |
| path_provider - ^2.0.15                 | It finds commonly used locations on the file system.                                                                                                    |
| webview_flutter - ^4.2.0                | It provides a webview widget.                                                                                                    |
| flutter_typeahead - ^4.3.8              | A highly customizable typeahead (autocomplete) text input field for Flutter                                                                                                  |
| substring_highlight - ^1.0.33           | Highlight Flutter text at the character level for simple and customizable search term highlighting.                                                                          |
| file - ^6.1.4                           | It is a generic file system for abstraction for Dart.                                                                                                    |
| confetti - ^0.7.0                       | For celebration animation                                                                                                    |

# 7. Setup Partner App (Technology Flutter)

- a. Initial steps to set up and run mobile app
  - i. Open the App folder in the VSCode
  - ii. Run the following commands in the VSCode Terminal

## flutter clean flutter pub get

- iii. Additional steps to set up for iOS (You can skip these steps if you don't want to set up for iOS)
  - 1. In the VSCode terminal, go to the ios directory

(using the command **cd ios**)

2. Run the following command to install pods

### pod install

iv. Connect your Android or iOS device with your machine

(To run on an Apple device, you must have an Apple computer)

v. Run the following command to run on an Android or iOS device

#### flutter run

vi. To upgrade the Flutter version run the following command in the VSCode Terminal

(Only if your Flutter version is lower than mentioned in this document)

### flutter upgrade

- b. Change API base URL
  - After the setup of your WebApi and Admin panel, you have to change your webapi base URL for that, go to the file located at lib\utils\global.dart

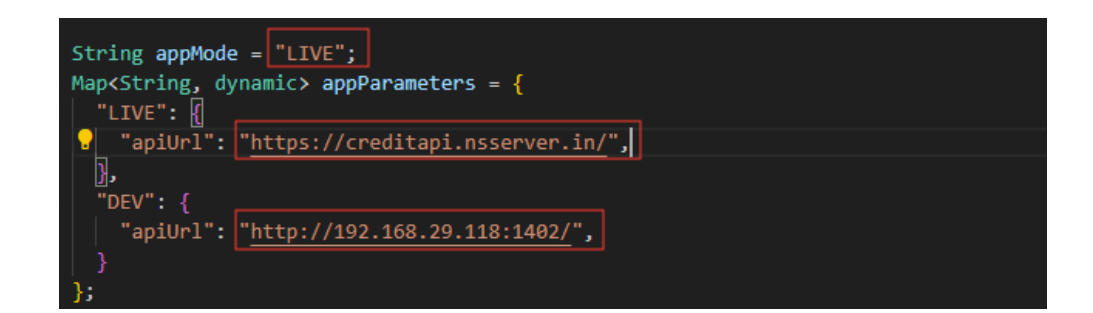

- c. Change App Name
  - i. Change the app name in the Android App
    - 1. Change the app name in the file located at lib\utils\global.dart

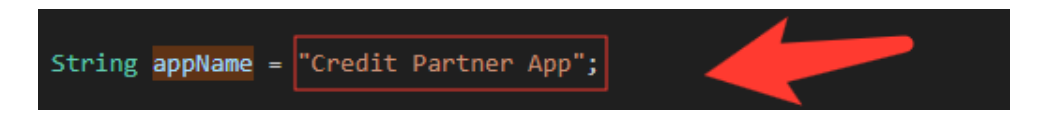

2. Change the app name in the file located at android/app/src/main/AndoidManifest.xml

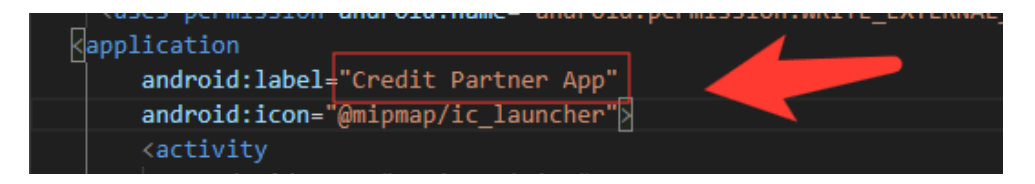

- ii. Change the app name in the iOS App
  - 1. In VSCode
    - a. Go to ios/Runner/info.plist
    - b. Change string of key CFBundleDisplayName

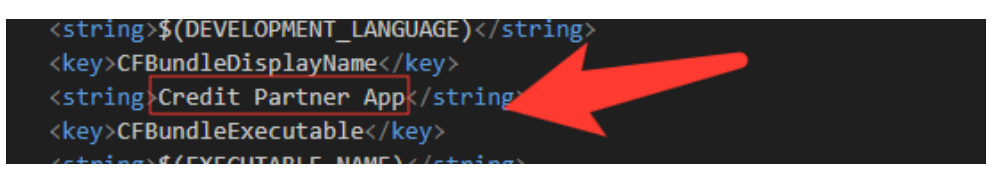

- 2. In XCode
  - a. Right-click on the **iOS** folder and Choose Open in Xcode Option
  - b. Click on the folder icon left side of the XCode window

33

- c. Select Runner.
- d. Select Target runner
- e. From the General Tab Go to the identity
- f. Change Display Name

|          | General | Signing & Capabilities       | Resource Tags                | Info Build Settings   | Build Phases | Build Rules |              |
|----------|---------|------------------------------|------------------------------|-----------------------|--------------|-------------|--------------|
| PROJECT  | ~       | <ul> <li>Identity</li> </ul> | App Category                 | Finance               |              | ٥           |              |
| TARGETS  |         |                              | Display Name                 | Credit Partner App    |              |             | -            |
| C Runner |         |                              | Bundle Identifier<br>Version | com.example.creditpar | rtnerapp     |             | <i></i><br>⊦ |
|          |         |                              | Build                        | 7                     |              |             | F            |

d. Change Package Name/Bundle ID

An app's package name is a unique identifier that is automatically created when you create an app. The term used for iOS apps is "**bundle ID**" and for Android apps, it is "**package name**".

- i. Set Package Name for Android App
  - 1. Change the package name in the file located at android/app/src/main/AndoidManifest.xml

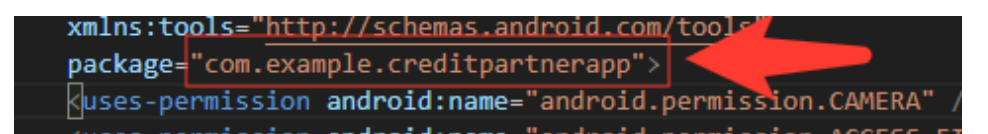

2. Change the package name in the file located at android/app/src/debug/AndoidManifest.xml

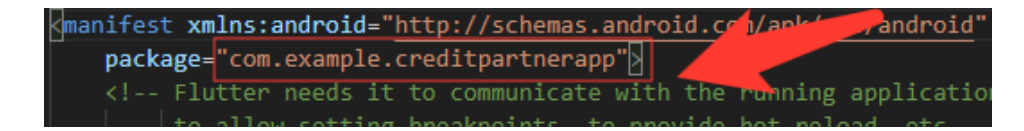

3. Change Package Name in file which is located at android/app/src/Profile/AndoidManifest.xml

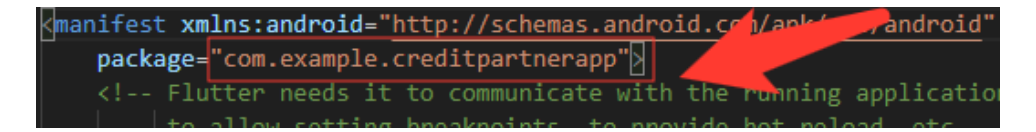

4. Change the Package Name in the file which is located at android/app/build.gradle

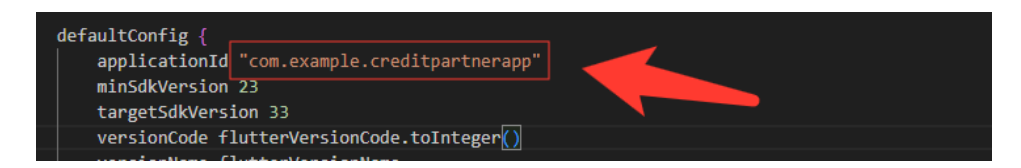

5. Change the folder structure for the below path as per your package name.

android\app\src\main\kotlin\com\example\creditpartnerapp\

6. Change Package Name in file which is located at android\app\src\main\kotlin\com\example\creditpartnerapp\M ainActivity.kt

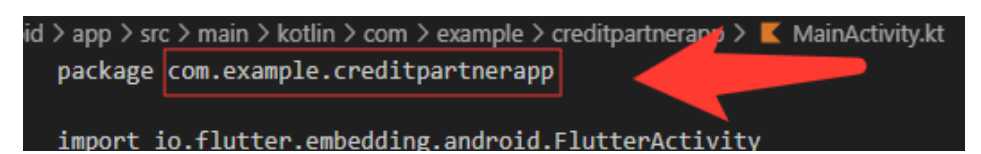

- ii. Set Bundle ID for iOS App
  - 1. In VSCode
    - a. Go to ios/Runner/info.plist
    - b. Change the string of key CFBundleldentifier

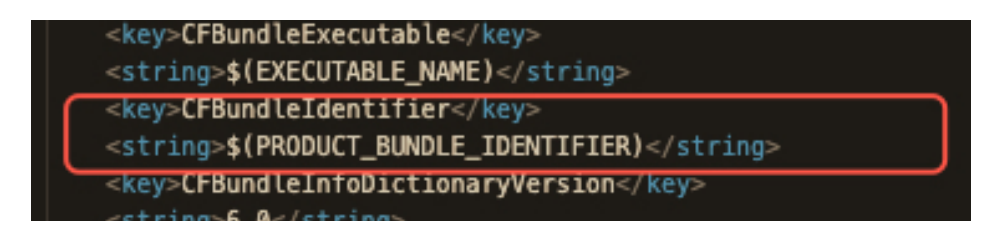

- 2. In XCode
  - a. Right-click on the **iOS** folder and Choose Open in Xcode Option
  - b. Click on the folder icon on the left side of the XCode window

- c. Select Runner.
- d. Select Target runner
- e. Go to identity
- f. Change Bundle Identifier

|          | General | Signing & Capabilities | Resource Tags     | Info  | Build Settings     | Build Phases | Build Rule | es            |
|----------|---------|------------------------|-------------------|-------|--------------------|--------------|------------|---------------|
| PROJECT  |         | √ Identity             |                   |       |                    |              |            |               |
| 🛃 Runner |         |                        | App Category      | Fina  | nce                |              | ٥          |               |
|          |         |                        | Display Name      | Cred  | lit Partner App    |              |            | +             |
| TARGETS  |         |                        | Bundle Identifier | com   | .example.creditpar | tnerapp      |            | $\rightarrow$ |
| C Runner |         |                        | Version           | 1.0.1 |                    |              |            | +             |
|          |         |                        | Build             | 7     |                    |              |            | +             |
|          |         |                        |                   |       |                    |              |            |               |
|          | ,       | Deployment Info        |                   |       |                    |              |            |               |

- g. In Signing & Capabilities Go to Signing
- h. Change Bundle Identifier

| Gen      | eral Signing & Capab | ilities Resource     | Tags Info                       | Build Settings                         | Build Phases      | Build Rules |
|----------|----------------------|----------------------|---------------------------------|----------------------------------------|-------------------|-------------|
| PROJECT  | + Capability All     | Debug Release        | Profile                         |                                        |                   |             |
| 🛃 Runner | ✓ Signing            |                      |                                 |                                        |                   |             |
|          |                      | $\checkmark$         | Automatically<br>Xcode will cre | manage signing<br>ate and update profi | les, app IDs, and |             |
| TARGETS  |                      |                      | certificates.                   |                                        |                   |             |
| C Runner |                      | Team                 | one                             |                                        | \$                |             |
|          |                      | undle Identifier co  | m.example.ci                    | reditpartnerapp                        |                   | )           |
|          | ✓ ios                |                      |                                 |                                        |                   |             |
|          | Pro                  | visioning Profile Xo | ode Manageo                     | Profile                                |                   |             |
|          | Sig                  | ning Certificate Ap  | ple Developn                    | nent                                   |                   |             |

- e. Create and set Keystore file for Android
  - i. Create a keystore.jks file if it does not exist using the below command in the terminal

keytool -genkey -v -keystore "path\keystore.jks" -storetype JKS -keyalg RSA -keysize 2048 -validity 10000 -alias keystore

ii. Fill in all the details asked while executing the above command

- iii. Recommended. After creating your keystore.jks file, please put it in the **android/app** folder
- iv. Create a key.properties file in the **Android** folder and add the details in the file as per the below screenshot.

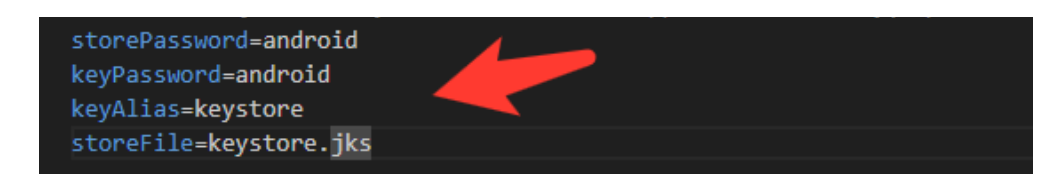

#### NOTE:

- If you have changed any default value for any of these keys (storePassword, keyPassword, keyAlias, storeFile) while creating the keystore.jks file, then please also change them to the key.properties file.
- If you place your keystore.jks file somewhere else in the project than mentioned in step 5.c.iii then please change storeFile key value accordingly.
- For more details please refer to this link
- f. Create Firebase Account & Project

In this project, we are using the following Firebase services.

- i. Push Notification
- ii. Phone Authentication
- iii. Firebase Analytics

For this, you need a Firebase account and a project set up in the Firebase. Please follow the below steps for this,

- i. Go to the Firebase console
- Sign up if you don't have a Google Account or want to create a new account for your project. Otherwise, sign in with your Google Account.
- iii. Click on Add Project
- iv. Enter your project name

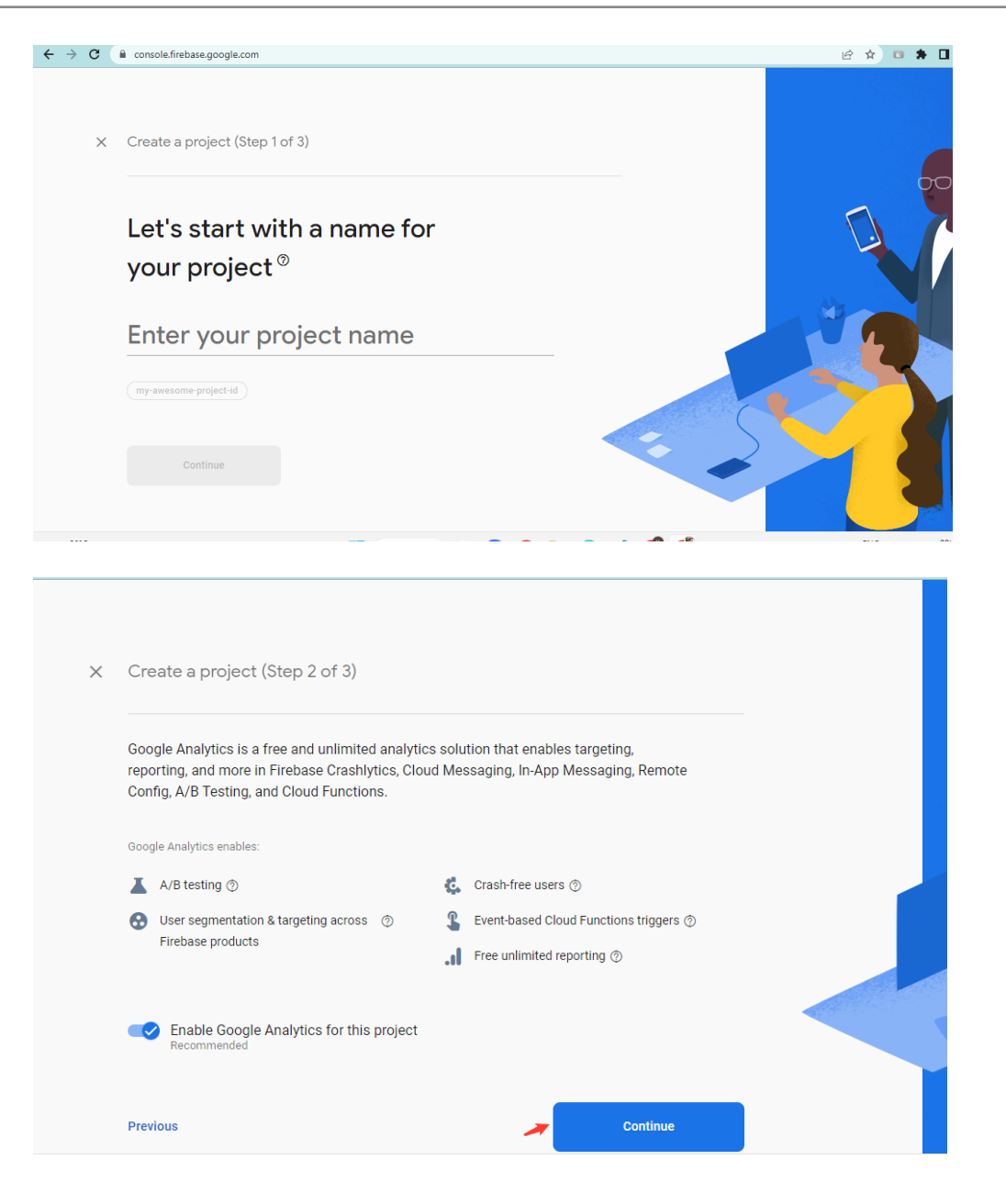

#### v. Select Default Account for Firebase

(or you can create a new account)

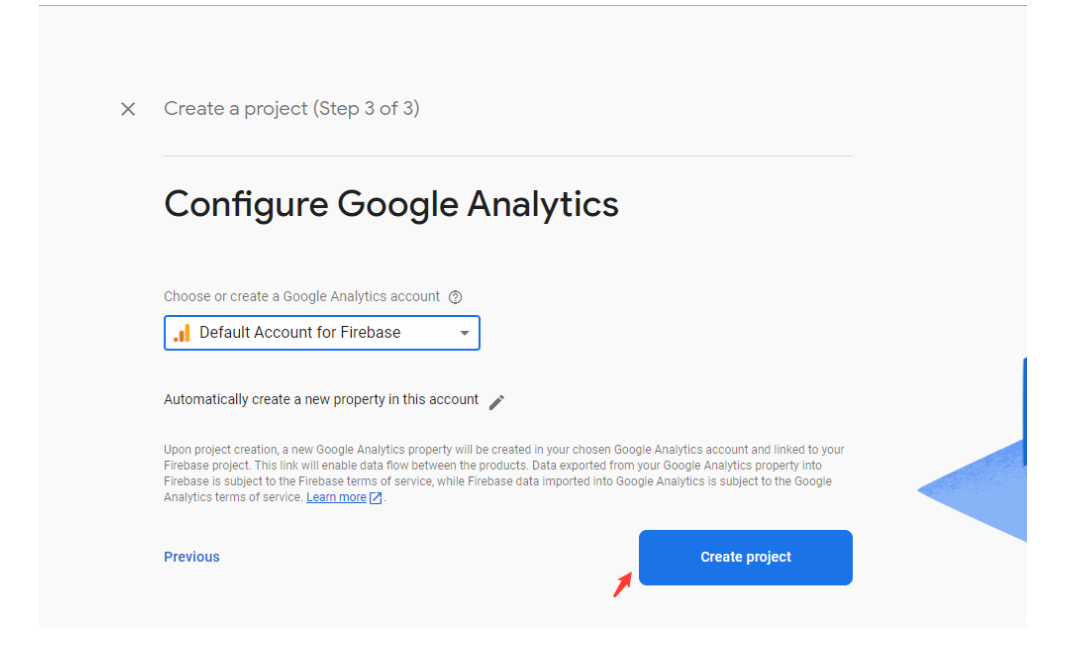

- vi. Create project
- g. Set up Android App in Firebase Project
  - i. Go to Firebase console
  - ii. Select the project you created in step 5.d.vi
  - iii. Go to Project Setting
  - iv. In the General Tab click on the Add App button
  - V. Select Android
  - vi. Fill out the form and click on the Register App Button

(Please check the below screenshot for reference)

| × | Ac | dd Firebase to your Android app                                                                             |
|---|----|----------------------------------------------------------------------------------------------------|
|   | 1  | Register app                                                                                                |
|   |    | Android package name ⑦                                                                                      |
|   |    | com.company.appname                                                                                         |
|   |    |                                                                                                    |
|   |    | App nickname (optional) ⑦                                                                                   |
|   |    | My Android App                                                                                              |
|   |    | Debug signing certificate SHA-1 (optional) ⑦                                                                |
|   |    | 00:00:00:00:00:00:00:00:00:00:00:00:00:                                                                     |
|   |    | Required for Dynamic Links, and Google Sign-In or phone number support in Auth.<br>Edit SHA-1s in Settings. |
|   |    | Register app                                                                                                |
|   | 2  | Download and then add config file                                                                           |
|   | 3  | Add Firebase SDK                                                                                            |
|   |    |                                                                                                    |
|   | 4  | Next steps                                                                                                  |

- vii. You need SHA keys (SHA-1 and SHA-256) to add once you create the Android App in the above steps.
  - 5. To Generate debug SHA use the below command

keytool -list -v -keystore "Your directory path\debug.jks" -alias androiddebugkey -storepass android -keypass android

6. To Generate release SHA use the below command

keytool -list -v -keystore "your directory path\keystore.jks" -alias androidreleasekey -storepass your store password -keypass your key password

After generating the debug and release SHA, you have to add them in the Firebase Console where you have created the Android app.

Please check the screenshot below for the reference.

| Add fingerprint        |                                         |
|------------------------|-----------------------------------------|
|                        |                                         |
| Certificate fingerprin | t                                       |
| 80:00:00:00:00:        | 00:00:00:00:00:00:00:00:00:00:00:00:00: |
|                        |                                         |
|                        | Cancel Save                             |
|                        |                                         |
|                        | Remove this app                         |

- viii. Download the google-services.json file from Firebase project settings and paste it at the **android/app** location.
- ix. Add Firebase SDK Add the plugin as a build script dependency to your project-level build.gradle file:

```
buildscript {
  repositories {
    // Make sure that you have the following two repositories
    google() // Google's Maven repository
    mavenCentral() // Maven Central repository
  }
  dependencies {
   // Add the dependency for the Google services Gradle plugin
    classpath 'com.google.gms:google-services:4.3.15'
  3
}
allprojects {
  . . .
  repositories {
   // Make sure that you have the following two repositories
   google() // Google's Maven repository
   mavenCentral() // Maven Central repository
  }
}
```

X. Then, in your module (app-level) build.gradle file, add both the google-services plugin and any Firebase SDKs that you want to use in your app:

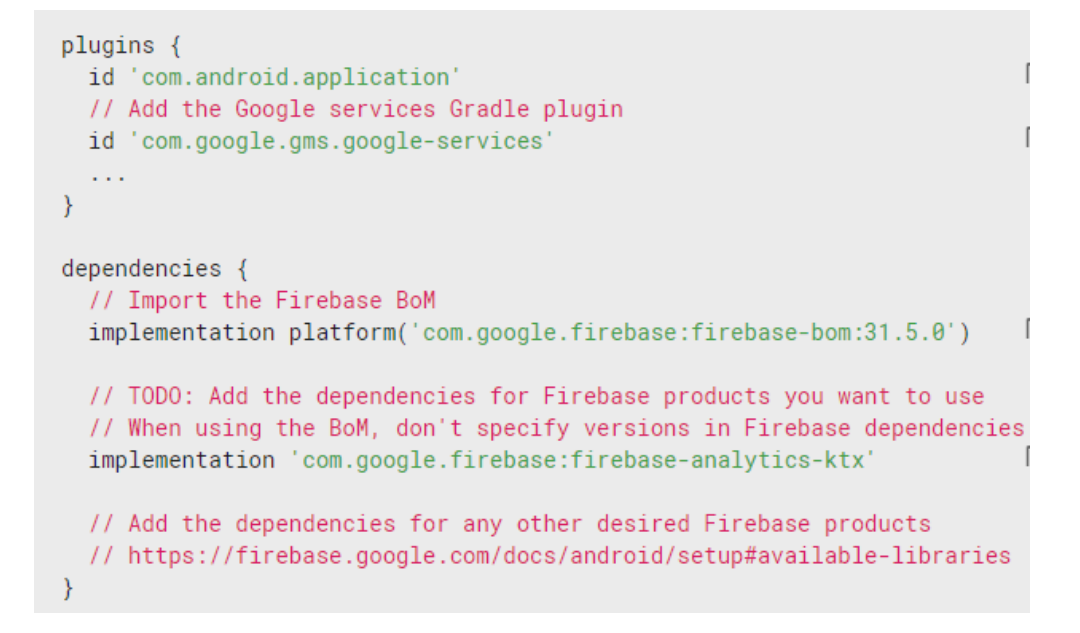

# h. Setup Firebase iOS App

- i. Go to the Firebase console
- ii. Select the project you created in step 5.d.vi
- iii. Go to Project Setting
- iv. In the General Tab click on the Add App button
- v. Select **iOS**
- vi. Fill out the form and click on the Register App Button

(Please check the below screenshot for reference)

| ×A | dd Firebase to your Apple app |
|----|-------------------------------|
| 1  | Register app                  |
|    | Apple bundle ID 💿             |
|    | com.company.appname           |
|    | App nickname (optional) ③     |
|    | My Apple app                  |
|    | App Store ID (optional) ③     |
|    | 123456789                     |
|    | Register app                  |
| 2  | Download config file          |
| 3  | Add Firebase SDK              |
|    |                               |
| 4  | Add initialisation code       |
| 5  | Next steps                    |

- vii. Download the GoogleService-info.plist file from Firebase project settings and paste it at the **ios/Runner** location in the app
- viii. XCode Project Setting

This step covers reviewing the most important settings in the XCode workspace. For detailed procedures and descriptions, see <u>Prepare for</u> <u>App Distribution</u>

- 7. Navigate to your target's settings in XCode:
  - a. Open the default Xcode workspace in your project by running the below command in a terminal window from your Flutter project directory.

#### open ios/Runner.xcworkspace

- b. To view your app's settings, select the Runner target in the Xcode navigator.
- 8. Verify the most important settings
  - a. In the Identity section of the General tab
    - i. **Display Name** (The display name of your app.)
    - ii. **Bundle Identifier** (The App ID you registered on App Store Connect.)
  - b. In the Signing & Capabilities tab
    - Automatically manage signing (Xcode should automatically manage app signing and provisioning. This is set true by default, which should be sufficient for most apps. For more complex scenarios, see the <u>Code Signing</u> <u>Guide</u>)
    - ii. **Team** (Select the team associated with your registered Apple Developer account. If required, select Add Account..., then update this setting.)

| G        | eneral Signing & Capabilities Resource Tags Info Build Settings Build Phases Build R |
|----------|--------------------------------------------------------------------------------------|
| PROJECT  | + Capability All Debug Release Profile                                               |
| 🛃 Runner | ✓ Signing                                                                            |
|          | ✓ Automatically manage signing                                                       |
| TARGETS  | content and update profiles, app IDs, and certificates.                              |
| C Runner | Team None 🗢                                                                          |
|          | Bundle Identifier com.example.creditpartnerapp                                       |

- c. In the deployment section of the build settings tab:
  - i. iOS Deployment Target

- 1. The minimum iOS version that the app supports is 11.0.
- 2. The General tab of your project settings should resemble the following:

| Ge       | eneral Signing & | Capabilities   | Resource Tags      | Info Build Settin            | ngs Build Phases | Build Rules   |
|----------|------------------|----------------|--------------------|------------------------------|------------------|---------------|
| PROJECT  | ✓ Supporte       | ed Destination | s                  |                              |                  |               |
| 🔼 Runner |                  |                |                    |                              |                  |               |
|          |                  | Destination    |                    |                              | SDK              |               |
| TARGETS  | -                | iPhone         |                    |                              | iOS              |               |
|          |                  | + -            |                    |                              |                  |               |
| & Runner |                  |                |                    |                              |                  |               |
|          | √ Minimum        | Deployments    |                    |                              |                  |               |
|          |                  |                | iOs                | 12.1                         |                  | × +           |
|          |                  |                | 103                | 12.1                         |                  | Ŧ             |
|          | ✓ Identity       |                |                    |                              |                  |               |
|          |                  |                | App Catagory       | Financa                      |                  | •             |
|          |                  |                | App Category       | Fillance                     |                  | •             |
|          |                  |                | Display Name       | Credit Partner App           | p                | +             |
|          |                  |                | Bundle Identifier  | com.example.cred             | ditpartnerapp    | $\rightarrow$ |
|          |                  |                | Version            | 1.0.1                        |                  | +             |
|          |                  |                | Build              | 7                            |                  | +             |
|          |                  |                |                    |                              |                  |               |
|          | ∨ Deploym        | ent Info       |                    |                              |                  |               |
|          |                  |                | iPhone Orientation | <ul> <li>Portrait</li> </ul> |                  |               |
|          |                  |                |                    | Upside Down                  |                  |               |
|          |                  |                |                    | Landscape Left               |                  |               |
|          |                  |                |                    | Landscape Righ               | nt               |               |
|          |                  |                | Status Bar Style   | Default                      |                  | 0             |

For a detailed overview of app signing, see <u>Create, export, and Delete</u> <u>signing certificates</u>.

# i. Change App Icon

i. For Android

Replace the icons in the **android\app\src\main\res** folder as shown in the below image.

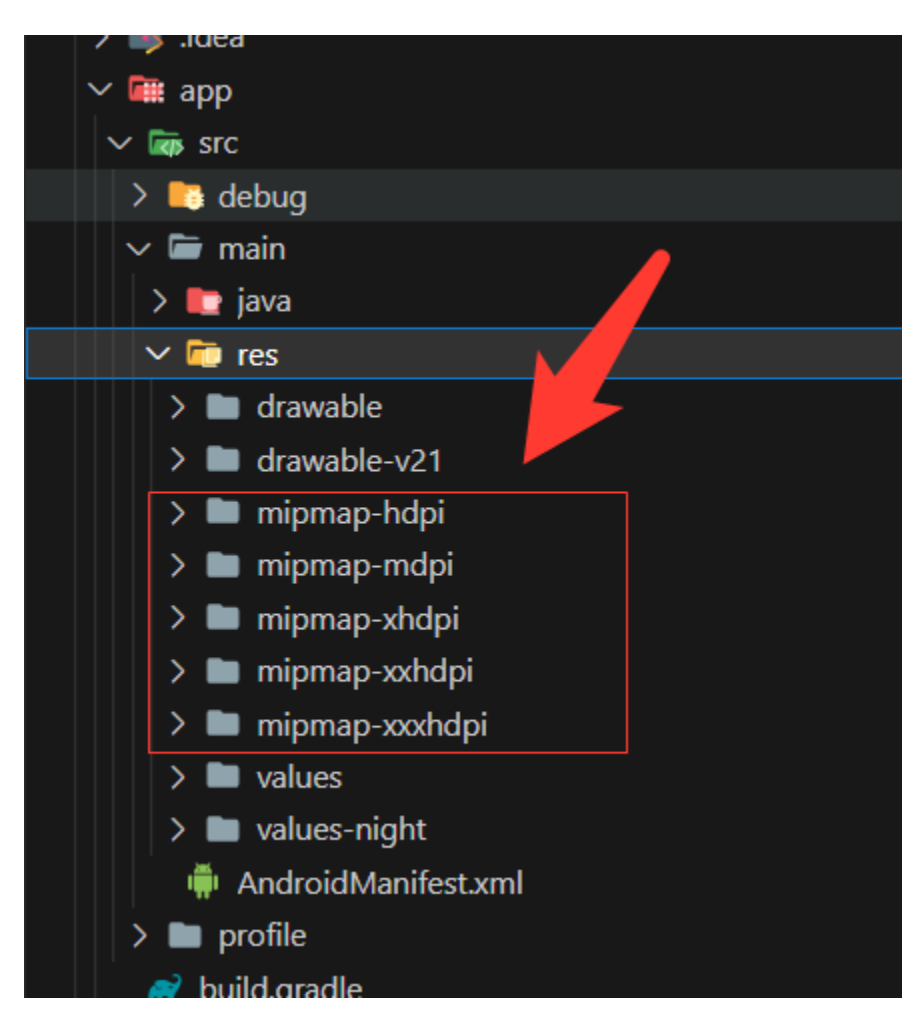

- ii. For iOS
  - 1. Replace the icons in the below folder as shown in the below image

ios\Runner\Assets.xcassets\Applcon.appiconset

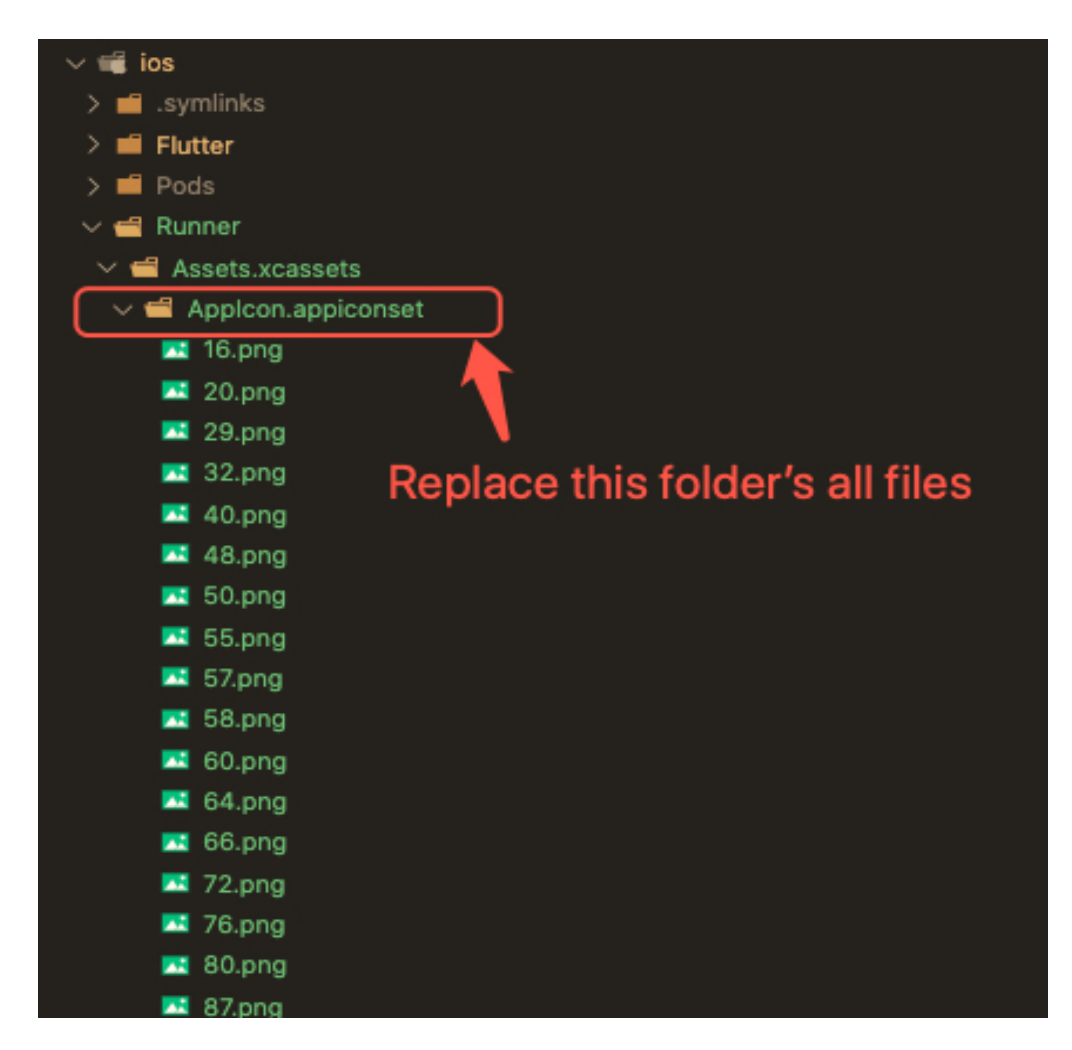

- 2. Change icons using XCode
  - a. Right-click on the iOS folder Choose Open in Xcode Option
  - b. Click on the folder icon on the left side of the XCode window

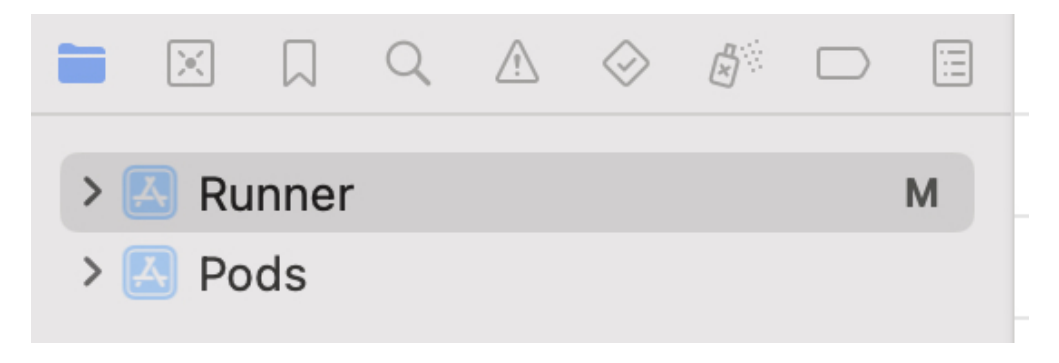

c. Select Runner.

- d. Select Target runner
- e. Go to App Icons And Launch Images
- f. Click the right arrow button of the app icon source

| > 🔣 Runner 🛛 M | 🛃 Runner |                                                                                           |
|----------------|----------|-------------------------------------------------------------------------------------------|
| > 📉 Pods       |          | General Signing & Capabilities Resource Tags Info Build Settings Build Phases Build Rules |
|                | PROJECT  | Hide during application launch                                                            |
|                | 🔼 Runner | ✓ App Icons and Launch Screen                                                             |
|                | TARGETS  | App Icon AppIcon +                                                                        |
|                | Rupper   | App Icons Source 🔽 Include all app icon assets                                            |
|                |          | Launch Screen File LaunchScreen.storyboard                                                |
|                |          | Supported Intents                                                                         |
|                |          | Class Name Authentication                                                                 |
|                |          | Add intents eligible for in-app handling here                                             |

g. Replace all the icons according to their size

| Applcon A    | Applcon |                 |                    |        |                  |                               |    | App Icon |
|--------------|---------|-----------------|--------------------|--------|------------------|-------------------------------|----|----------|
|              |         | С               | C                  |        | С                | C                             | C  |          |
|              |         | 2x              | Зx                 |        | 1x               | 2x                            | Зх |          |
|              |         | iPhone No<br>20 | otification<br>pt  |        | i                | Phone Setting<br>29pt         | gs |          |
|              |         | C               |                    | C      | C                |                               | C  |          |
|              |         | 23              | x                  | Зx     | 1x               |                               | 2x |          |
|              |         | i               | iPhone Spo<br>40pt | tlight |                  | iPhone App<br>iOS 5,6<br>57pt |    |          |
|              |         |                 |                    | С      | C                |                               |    |          |
|              |         |                 |                    | 2x     | Зx               |                               |    |          |
|              |         |                 |                    | iPł    | none App<br>60pt |                               |    |          |
|              |         | C               | •                  | С      | С                |                               | С  |          |
|              |         | 1:              | x                  | 2x     | 1x               |                               | 2x |          |
| + - 🕞 Filter |         | il              | Pad Notifica       | ations |                  | iPad Settings                 | \$ |          |

#### NOTE:

• If you want to generate the App icon bundle from any image you have, you can generate it from publicly available websites like

https://www.appicon.co/

- j. Build Release for Android
  - i. Open Project in VS Code
  - ii. In Terminal Execute the below commands

flutter clean flutter pub get flutter build apk --release

iii. After making the release, to generate the release bundle Execute the below command

### flutter build appbundle --release

iv. Get the APK from the below path

### build\app\outputs\flutter-apk\app-release.apk

- k. Build Release for iOS
  - i. Open Project in XCode
  - ii. Select Archive from the Product Menu

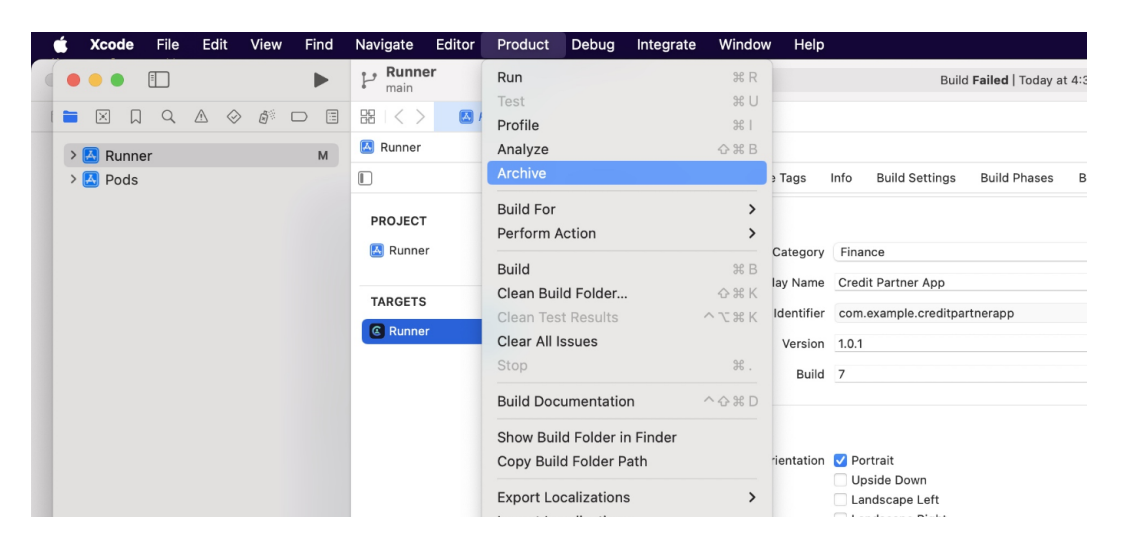

iii. After successfully archiving select the **Organizer** option from the **Windows menu** 

iv. After clicking on it opens one popup for Archive, Click on the **Distribute App** Button

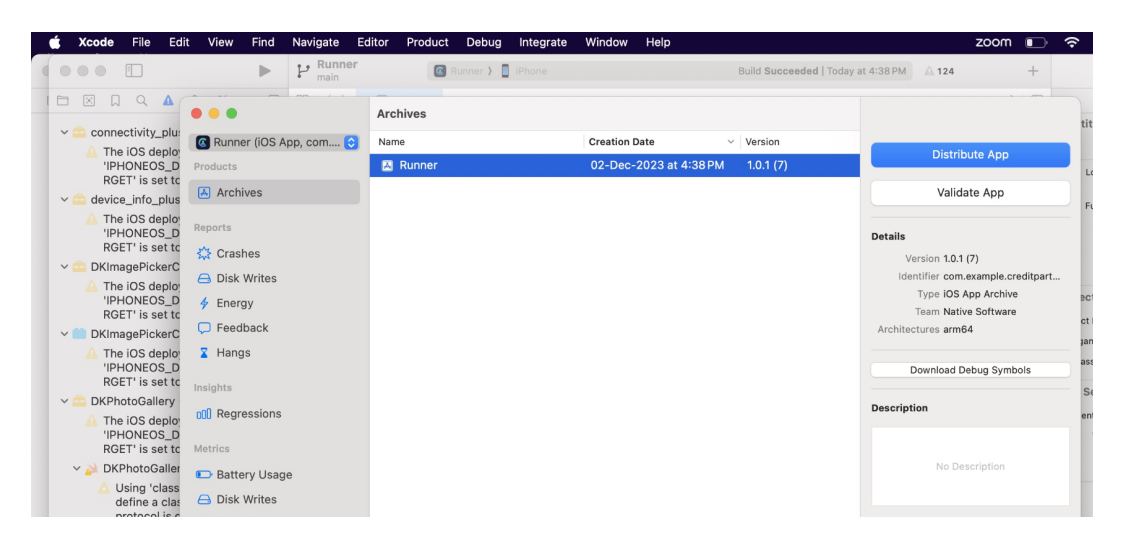

- V. After successfully done, you can upload this app to your Apple developer account in the TestFlight
- vi. To publish your app from TestFlight please follow this link
- I. Other Options for the Advanced User
  - i. Paths to the images used in the app

| Images              | Path                         | Screen Path                                     |
|---------------------|------------------------------|-------------------------------------------------|
| Splash screen       | assets/web-logo.png          | lib/views/splash/splash_screen.dart             |
| Introduction screen | assets/intro_image1.png      | lib/views/introduction/introduction_screen.dart |
|                     | assets/intro_image2.png      | lib/views/introduction/introduction_screen.dart |
|                     | assets/intro_image3.png      | lib/views/introduction/introduction_screen.dart |
| Dashboard screen    | assets/images/appbarlmg.png  | lib/views/dashboard/dashboard_screen.dart       |
|                     | assets/images/occupation.png | lib/views/dashboard/dashboard_screen.dart       |

ii. Fonts used in the app. If you want to change, you can make the changes in the **pubspec.yaml** file and the **Assets** folder.

| Roboto | assets/fonts/Roboto-Black.ttf |  |
|--------|-------------------------------|--|
|        | assets/fonts/Roboto-Bold.ttf  |  |

| assets/fonts/Roboto-Regular.ttf |
|---------------------------------|
|---------------------------------|

iii. Colors used in the app. If you want to change the colors you can make the changes in the file **lib/Theme/nativeTheme.dart** 

| #                              | Color code |
|--------------------------------|------------|
| Primary color                  | #32D6D8    |
| Primary swatch color           | #32D6D8    |
| Text button - background color | #32D6D8    |
| Card - Color                   | white      |
| Card - shadow color            | grey[200]  |
| Appbar theme - color           | white      |
| Checkbox - check color         | white      |
| Checkbox - fill color          | #32D6D8    |
| scaffoldBackgroundColor        | white      |
| Dialog -background color       | white      |

iv. Packages used in the app are listed below. You can find them in **pubspec.yaml** file.

| Package Name - Version                      | Description                                                                              |
|---------------------------------------------|------------------------------------------------------------------------------------------|
| pinput - ^2.0.5                             | For the OTP text field                                                                   |
| font_awesome_flutter - ^10.4.0              | To access the icon of font-awesome                                                       |
| Material_design_icons_flutter -<br>6.0.7096 | The Material Design Icons designed by the community for Flutter                          |
| dotted_border - 2.0.0+3                     | A flutter package to easily add dotted borders around widgets                            |
| cupertino_icons - ^1.0.5                    | For UI design                                                                            |
| scratcher - ^2.3.0                          | For Scratch card                                                                         |
| convex_bottom_bar - ^3.2.0                  | For BottomAppBar                                                                         |
| share_plus - ^7.0.0                         | A Flutter plugin to share content from your Flutter app via the platform's share dialog. |
| dots_indicator - 2.1.2                      | To display dots indicator to show a position                                             |

| flutter_document_picker - 5.2.1                | The picked document is copied                                                            |
|------------------------------------------------|------------------------------------------------------------------------------------------|
| file_picker - ^5.3.0                           | Pick single or multiple files                                                            |
| sms_autofill - ^2.3.0                          | The SMS autofill is provided by default                                                  |
| mobile_number - 2.1.1                          | For fetching the device's mobile number or list SIM card data                            |
| otp_autofill - 2.1.0                           | For OTP autofill using User Consent API and Retriever API                                |
| open_file - ^3.3.1                             | to open files                                                                            |
| image_cropper - ^4.0.1                         | Flexible image cropping                                                                  |
| flutter_image_compress - ^2.0.3                | Compresses image as native plugin.                                                       |
| get - 4.6.5                                    | Stat management                                                                          |
| get_storage - ^2.1.1                           | A fast, extra light key value in memory, which backs up data to disk at each operation.  |
| flutter_svg - ^2.0.5                           | For drawing svg files.                                                                   |
| connectivity_plus - ^4.0.0                     | To check the connectivity of the device                                                  |
| http - ^0.13.6                                 | For consuming HTTP resources                                                             |
| shared_preferences - ^2.1.1                    | To store something locally                                                               |
| shimmer - 2.0.0                                | Easy way to add shimmer effect                                                           |
| carousel_slider - ^4.2.1                       | A carousel slider widget                                                                 |
| number_to_words - 1.0.0                        | For convert number to words by                                                           |
| device_info_plus - ^9.0.0                      | To get device info                                                                       |
| step_progress_indicator - ^1.0.2               | Bar indicator made of a series of selected and unselected steps                          |
| permission_handler - ^10.2.0                   | This plugin provides a cross-platform API to request and check permission                |
| date_format - ^2.0.7                           | A simple API to format dates                                                             |
| Syncfusion_flutter_pdfviewer -<br>20.3.61-beta | Flutter PDF Viewer library is used to display a PDF document seamlessly and efficiently. |
| page_view_indicators - 2.0.0                   | Customizable indicators for your PageViews.                                              |
| image_picker - ^0.8.7+5                        | For picking an image                                                                     |
| cached_network_image - ^3.2.3                  | To show the image from internet                                                          |
| flutter_custom_clippers - ^2.1.0               | custom clippers to help you achieve various custom shapes.                               |

| intl - ^0.17.0                          | To Provide internationalization and localization facilities, including message translation, plurals and genders, date/number formatting and parsing, and bidirectional text. |
|-----------------------------------------|----------------------------------------------------------------------------------------------------|
| firebase_auth - ^4.6.0                  | To use the firebase authentication API.                                                                                                    |
| firebase_analytics - ^10.4.0            | A Flutter plugin to use the Google Analytics for Firebase API.                                                                                                    |
| Firebase_dynamic_links - ^5.3.1         | For Google Dynamic Links for Firebase                                                                                                    |
| firebase_messaging - 14.6.0             | To use Firebase Cloud Messaging API.                                                                                                    |
| flutter_local_notifications - ^14.0.0+2 | A cross-platform plugin for displaying local notifications.                                                                                                    |
| firebase_core - 2.12.0                  | To use the Firebase Core API, which enables connecting to multiple Firebase apps.                                                                                            |
| flutter_html - ^3.0.0-beta.1            | For rendering HTML and CSS as Flutter widgets.                                                                                                    |
| fl_chart - 0.62.0                       | For Line Chart, Bar Chart, Pie Chart, Scatter Chart, and Radar Chart.                                                                                                    |
| Introduction_screen - ^3.1.8            | Introduction Screen allows you to have a screen on an app's first launch to, for example, explain your app                                                                   |
| provider - ^6.0.5                       | A wrapper around <u>InheritedWidget</u> to make them easier to use and more reusable                                                                                         |
| path_provider - ^2.0.15                 | It finds commonly used locations on the file system.                                                                                                    |
| webview_flutter - ^4.2.0                | It provides a webview widget.                                                                                                    |
| store_redirect - ^2.0.2                 | To redirect users to an app page in the Google Play Store and Apple App Store.                                                                                               |
| substring_highlight - ^1.0.33           | Highlight Flutter text at the character level for simple and customizable search term highlighting.                                                                          |
| file - ^6.1.4                           | It is a generic file system for abstraction for Dart.                                                                                                    |
| confetti - ^0.7.0                       | For celebration animation                                                                                                    |
| flutter_downloader - ^1.10.3            | For easy to download files.                                                                                                    |

### **USEFUL LINKS**

- To set up NodeJS with Typescript from scratch you can use this link
- To set up MySQL database you can use this link
- For more information on iOS refer to this link

This document was last updated on 06 December 2023.